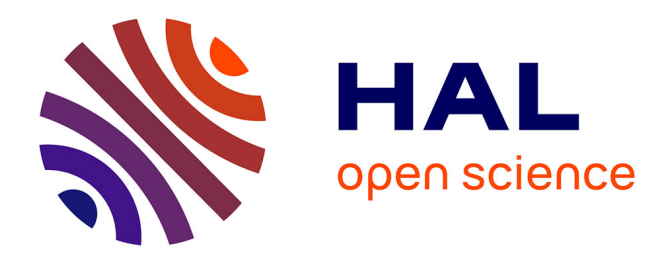

#### Spatial Analysis for Environmental Mapping of Šumava National Park

Polina Lemenkova

#### ► To cite this version:

Polina Lemenkova. Spatial Analysis for Environmental Mapping of Šumava National Park. 6th Annual Post Graduate Studens (PGS) Conference, Charles University in Prague, Institute for Environmental Studies, Jan 2015, Prague, Czech Republic. pp.46, 10.13140/RG.2.2.11732.65920. cel-01991268

#### HAL Id: cel-01991268 https://hal.science/cel-01991268

Submitted on 29 Jan 2019

**HAL** is a multi-disciplinary open access archive for the deposit and dissemination of scientific research documents, whether they are published or not. The documents may come from teaching and research institutions in France or abroad, or from public or private research centers. L'archive ouverte pluridisciplinaire **HAL**, est destinée au dépôt et à la diffusion de documents scientifiques de niveau recherche, publiés ou non, émanant des établissements d'enseignement et de recherche français ou étrangers, des laboratoires publics ou privés.

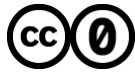

Distributed under a Creative Commons CC0 - Public Domain Dedication 4.0 International License

Charles University in Prague, Faculty of Science, Institute for Environmental Studies

Lemenkova Polina

# SPATIAL ANALYSIS FOR ENVIRONMENTAL MAPPING OF ŠUMAVA NATIONAL PARK

# **Content of Presentation**

- Planned PhD work: Assessment of natural and human-induced changes in the vegetation of important floristic locations in South-West Bohemia: a GIS analysis
- Results of the 1st year include:
  - 1. Literature review of the research area (geography,ecological settings, botanical characteristics, environmental problems etc)
  - 2. Data capture from various sources
  - 3. Technical organizing of GIS project, compatibility of data.
  - 4. Remote sensing data processing and spatial analysis
- Current presentation shows these results (1st part of the PhD work, year 1): "*Remote sensing data analysis for pattern recognition of the land cover types in Šumava National Park (time span 1991-2009)*".

# **Structure of Presentation**

Current presentation consists of 2 parts:

 Overview of the environmental research problem and biogeographical characteristics of Šumava National Park. Consequences of anthropogenic and climatic impacts on land cover patterns

**2)** Detailed **technical** description of the workflow (GIS part): remote sensing data capture, pre-processing, algorithm processing, image classification and spatial analysis.

The presentation is formed by 46 slides, two logical parts.

- Part 1 (ecological overview of study area): 12 slides,
- Part 2 (GIS spatial analysis workflow): 34 slides.

Proposed time: 15 min (~3 slides / min)

# Summary

Research area: Šumava National Park, Czech Republic, spatial segment of 48°-49° N, 12°-13° E

Research aim: spatio-temporal analysis of land cover changes in study area during 18 years (1991-2009)

Research objective: application of geoinformatic tools of QGIS, remote sensing data (satelite images Landsat TM) and spatial analysis methodology for ecological study

### Part I

# Part I: Environment and Geography of the Study Area

# Study Area: Overview

**Significance:** Since 1990 the Šumava National Park (further ŠNP) has been the protected Biospherical Reserve of UNESCO and Natura 2000 protected area: the Bird EU Directive and Habitat EU Directive

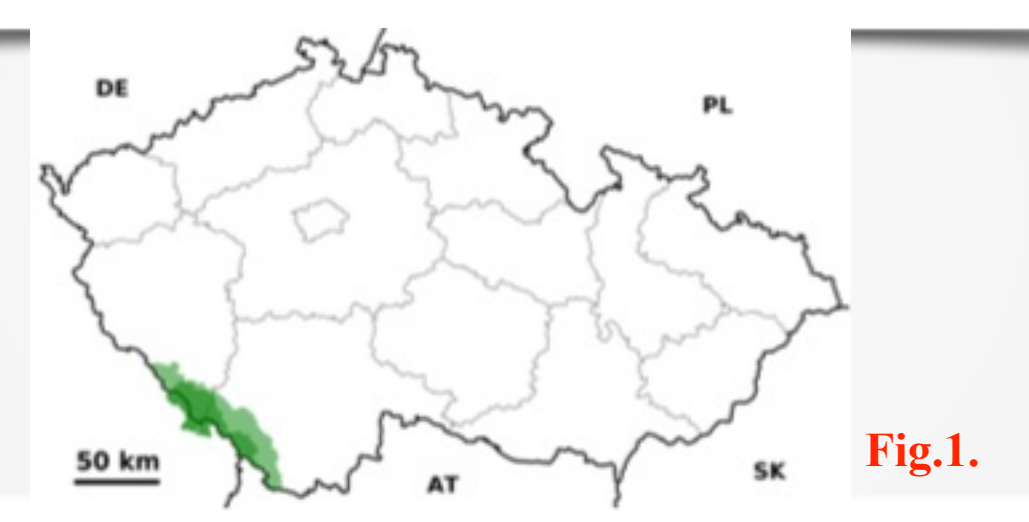

**Characteristics**: the fundamental features of ŠNP include its topographic location in 3 boarding countries (Czech Republic, Germany and Austria) and climatic-geographic settings. The study area is the largest of the four national parks (68,064 hectares) located in the south-west of Czech Republic, on the border with Germany.

# **Geographic Location**

2010).

Topographically, the ŠNP spreads from the northeast to the southeast. It is located at the heights between 600 m (Otava River valley at Rejštejn) and 1378 m (top *Plechý*, the highest mountain of the Czech Bohemian Forest). Fig.2. The highest peak on the Czech side is mountain (1456 m). Geomorphologically, the study area covers Šumava plains, uplands Železnorudsko, Boubínská, Želnavskou, the Sumava mountains and Vltava furrow (Barešová & Hanusová,

# Hydrological Settings

The SNP is the principal European division between the *North* and the *Black Sea*. Hydrologically, it includes most of the drainage area (springs and bogs, rivers, glacial lakes and artificial waters) to the *North Sea*, the *Elbe River Basin* with major rivers *Vltava and Otava*.

The ŠNP is included in the protected areas of natural water accumulation (CHOPAV), designed to prevent the reduction of the water potential, and negative changes in water quality and conditions.

Climatic settings, wetlands, peatlands and forests affect positively the accumulation of water in the area and their control runoff.

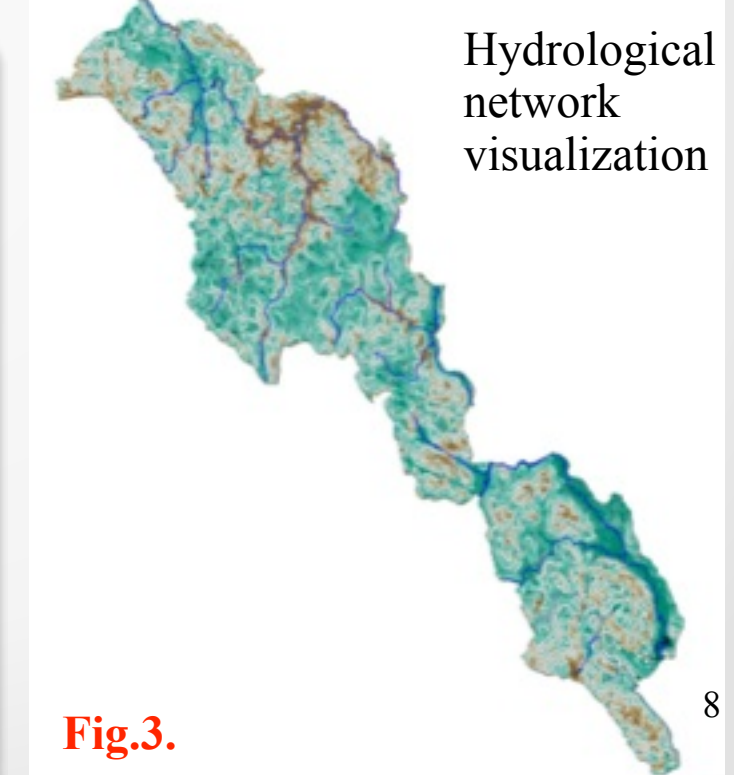

# **Geobotanical Settings**

**Geobotanically**, the ŠNP belongs to the Bohemian Forest, which is split into two national parks (Czech Republic and Germany). It forms a unique protected forested area in Central Europe and one of the largest forested areas between the Atlantic Ocean and Ural (*Krenova and Hruska*, 2012).

The habitats of the ŠNP are represented by diverse biotops and host numerous rare and protected flora and fauna species.

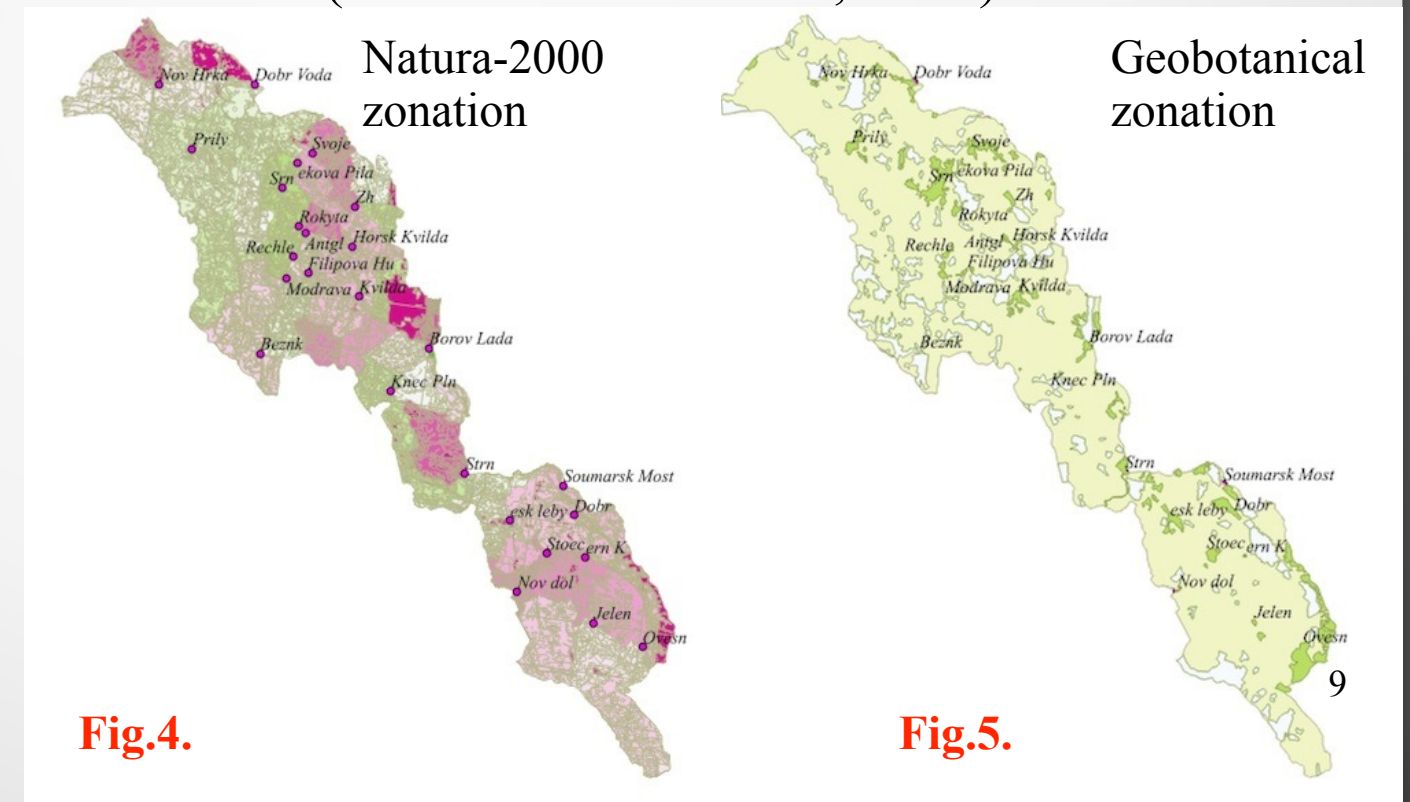

# **Vegetation Zones**

The area is represented by following main vegetation types:

- vast wooded areas,
- mountain spruce forests
- fir-beech and spruce fir-beech
- mixed forests of various ages,
- peat bogs, grasslands, heaths, debris,
- meadows biotops, secondary shrubs
- moors, lakes, streams, springs, wetlands
- habitats modified or affected by humans

Altogether, they create a unique mosaic of biotopes, which is a habitat for a variety of rare, endemic and endangered species, e.g. lynx, pearl mussel, owls, diverse songbirds, etc.

# **Environmental Settings**

- A unique mosaic of natural and secondary habitats of exceptional natural value of European-wide significance.
- The high biodiversity value and unique landscape and wilderness attributes of ŠNP
- The components of the ŠNP represent is the largest terrestrial significant part of the Natura 2000 network in both countries: Czech Republic and Germany.
- This provided advantageous conditions for habitation here for rare and endemic species.
- It is established as a special regime of environmental protection having unique biological communities that are the most precious objects of protection. Fig.6.

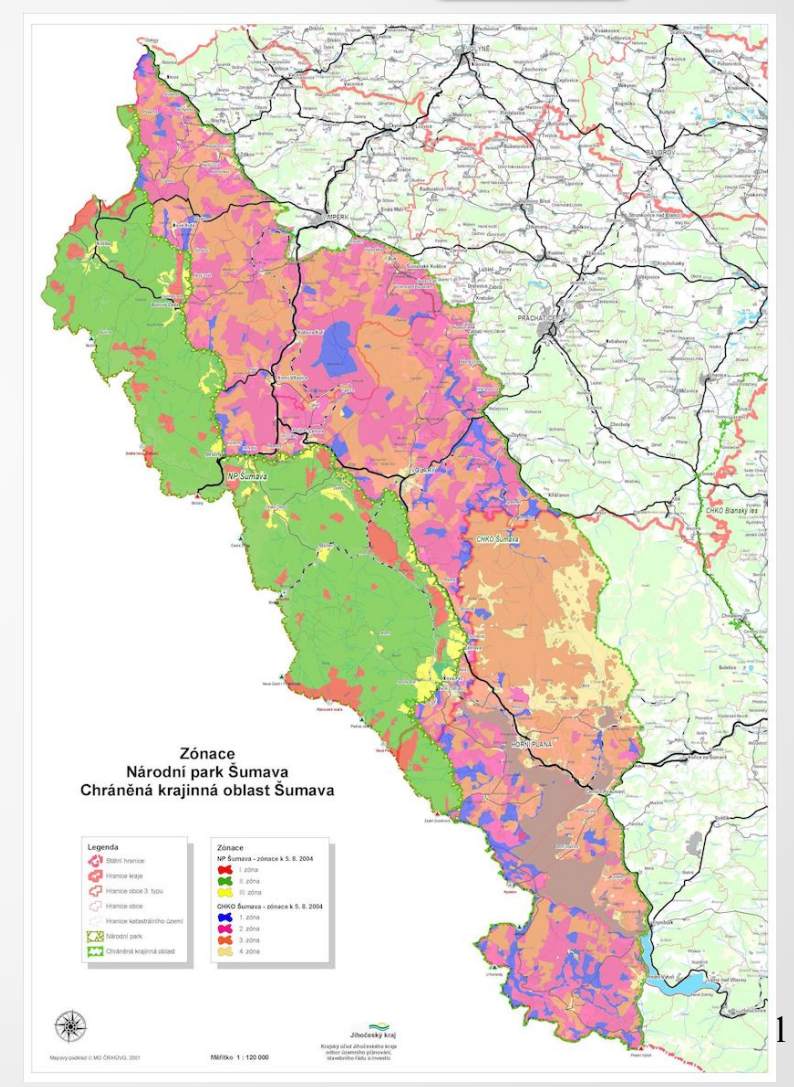

### **Examples of Environmental Problems**

- Human activity reached its peak at the end of the 19th and beginning of the 20th century. During that period, the original floodplain forests were fragmented and deforested land was managed mostly as regularly-cut meadows (Schreiber 1924, Holubicková 1960).
- During last decades some ecosystems components are being gradually, changed, or degrading, or under extinction. For example, the number of populations of rare plant species *Gentianella praecox subsp. bohemica*. (endemic to semi-natural grasslands in central Europe) declined rapidly in the last 60 years (Bucharová et al. 2012).)
- The extinction of some endangered, rare, unique and important species can be inevitable within several decades without management: even very large populations (1000 flowering individuals) can disappear before 2060
- The future of nature conservation in the ŠNP caused discussions about zoning of the Park, which has undergone significant changes since establishment (Křenová and Hruška 2012).

## Part II

# Part II: Remote Sensing Data using Quantum GIS

# Methods

Methods used in the current work include following steps:

1)Data capture, unpacking and storage. 2)Organizing GIS project. 3)Geo-referencing and re-projection. 4)Activating GDAL and GRASS remote sensing plugins. 5)Preliminary data processing. 6)Generating contour layers from DEM 7)Color composition from 3 Landsat TM bands 8)Defining Region of Interest: raster mosaicing and clipping 9)False color composites (bands 4-3-2) 10)Setting up parameters for classification 11)Image classification using K-Means algorithm 12)Pattern recognition 13)Spatial analysis

# Techniques

- The research was performed using Quantum GIS (QGIS) software using Landsat TM images for 1991 and 2009 (18year time span).
- The landscapes in study area at both Landsat TM images were classified into different land cover types
- The area covered by each land cover class is compared and dynamics is analyzed for respecting years.
- The changes in the selected land cover types were analyzed and the environmental modifications within landscapes detected.
- Finally, classified land cover types across study area were compared at both maps of land cover types for the years 1991 and 2009, respectively.

# Data Content. Vector Layers.

The data used in the current work consist of **2 parts**: vector and raster layers.

Vector layers: GIS layers used for the spatial analysis include various vector layers in ArcGIS shape-file (.shp) format.

**Content:** basic and geographic info: hydrological network, municipalities and cities, roads, borders, relief, geomorphic contours, zone boundaries, NATURA 2000, etc.

#### **Fig.7.**

Geodetic background of vector layers: the data were stored in a GIS Project with the following coordinate system and mathematic projection: World Geodetic System WGS 84, ellipsoid Bessels, Křovák's Projection with 2 pseudo-standard parallels (oblique case of Lambert conformal conic projection made in 1922 for Czech Republic)

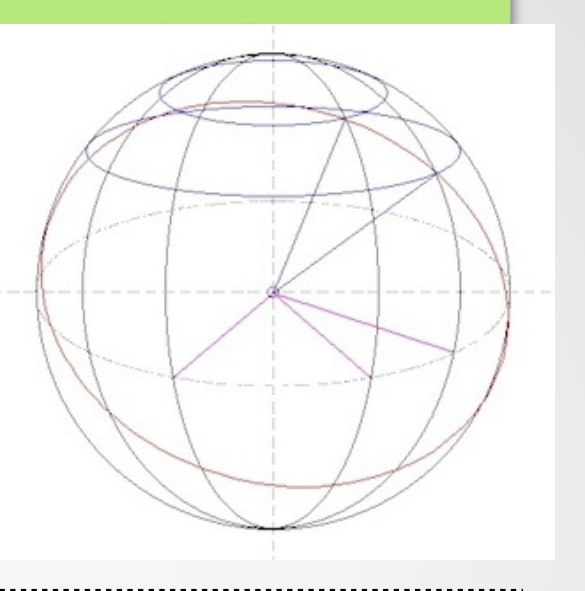

16

# Preview of the GIS Project. Choice of QGIS

#### Advantages of QGIS software and reasons for choosing it:

- Fully functioning Geographic Information System
- Compatibility and similarity to ArcGIS (data exchange, conversion and GUI)
- It is an open source software available for everyone
- A variety of modules and plugins which enable to do complex GIS analysis

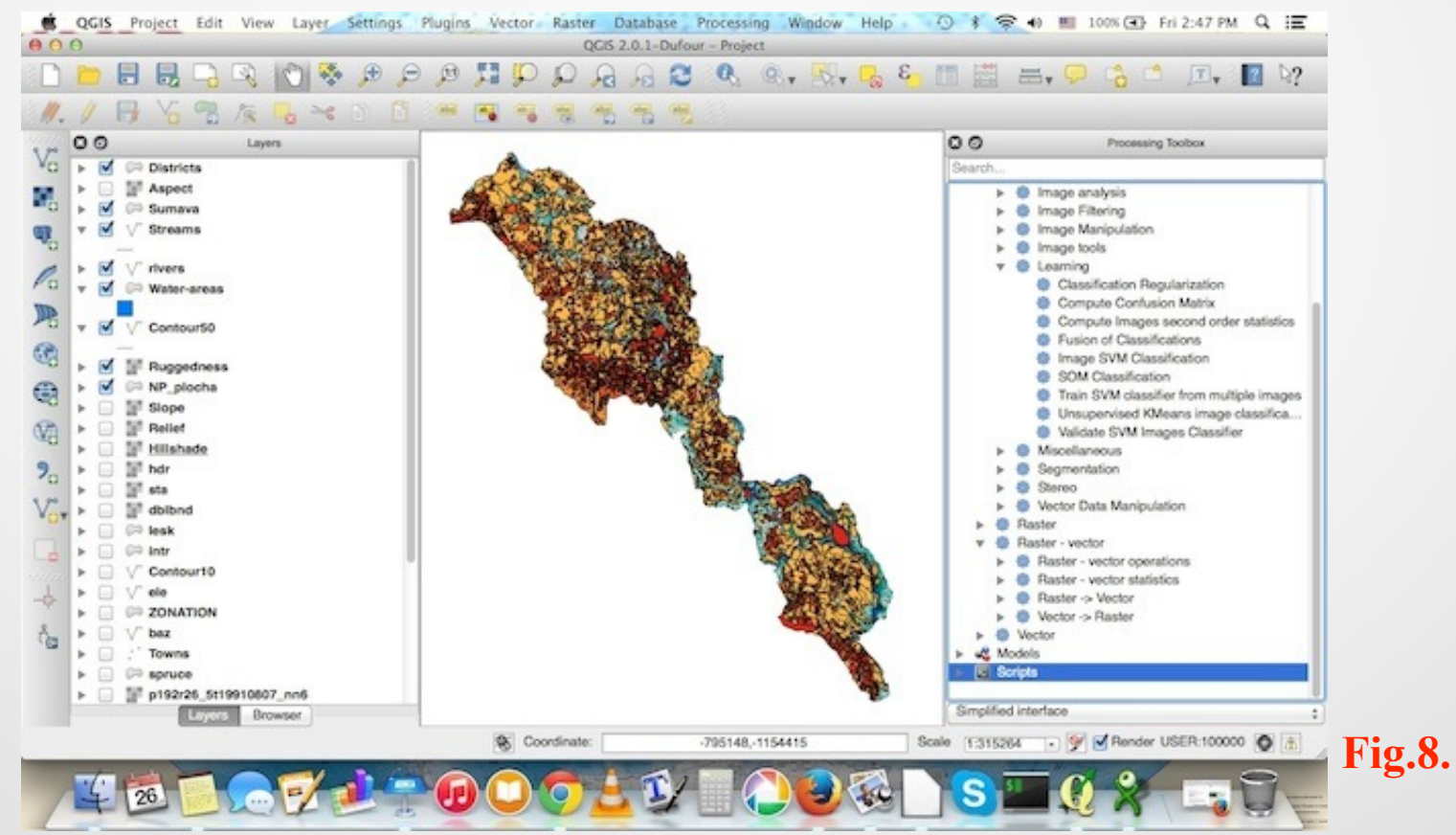

# Data Capture. Raster Layers.

Two Landsat Thematic Mapper (TM) images were downloaded from the Global Land Cover Facility Earth Science Data Interface website (http://glcfapp.glcf.umd.edu).

- To select target area, a spatial mask of coordinates ranging from 48°00'-49°00'N, 12°00'-13°00'E.
- The target images were chosen on 1991 and 2009 years due to 3 reasons (reasonable time span of 18 years, summer period, technical availability of cloudless images).

Capture of Landsat TM, 1991

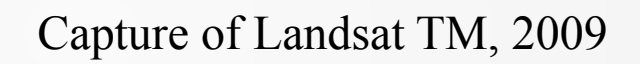

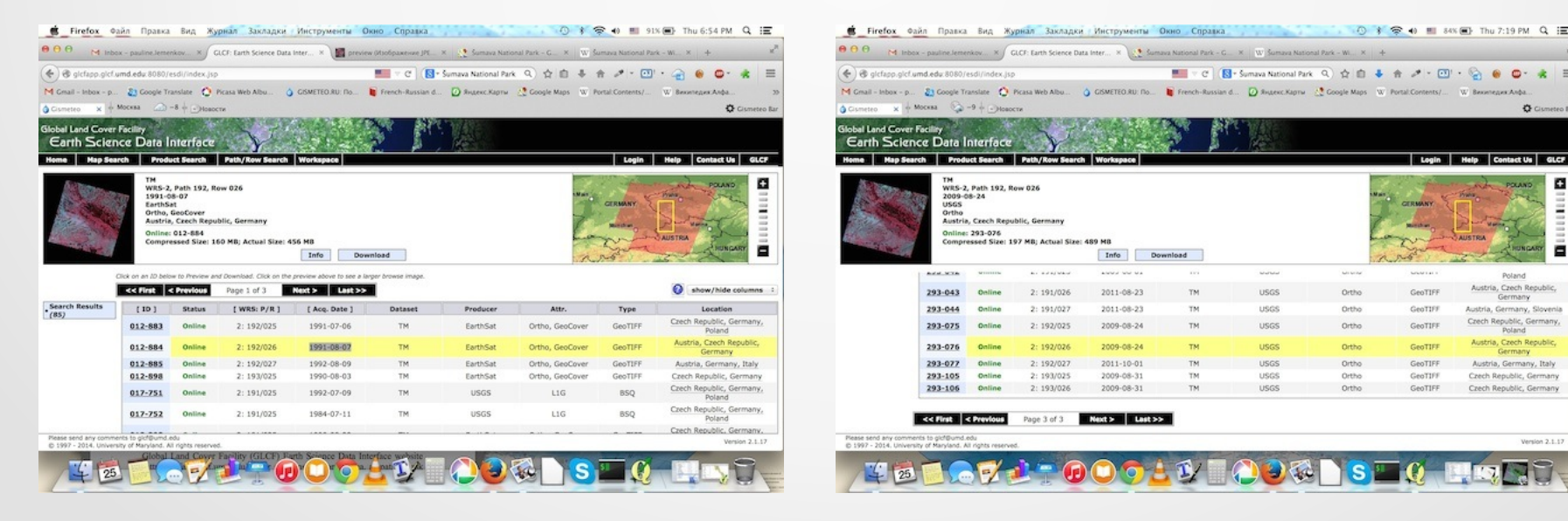

Fig.9.

**Fig.10.** 

### **Cloud Coverage**

The main important issue for remote sensing (RS) data:

"the less clouds the better".

Other point for vegetation classification is "clouds nature and their location": images with clouds above non-forest (urban) area is Ok, but clouds **above forest** area make otherwise good image useless.

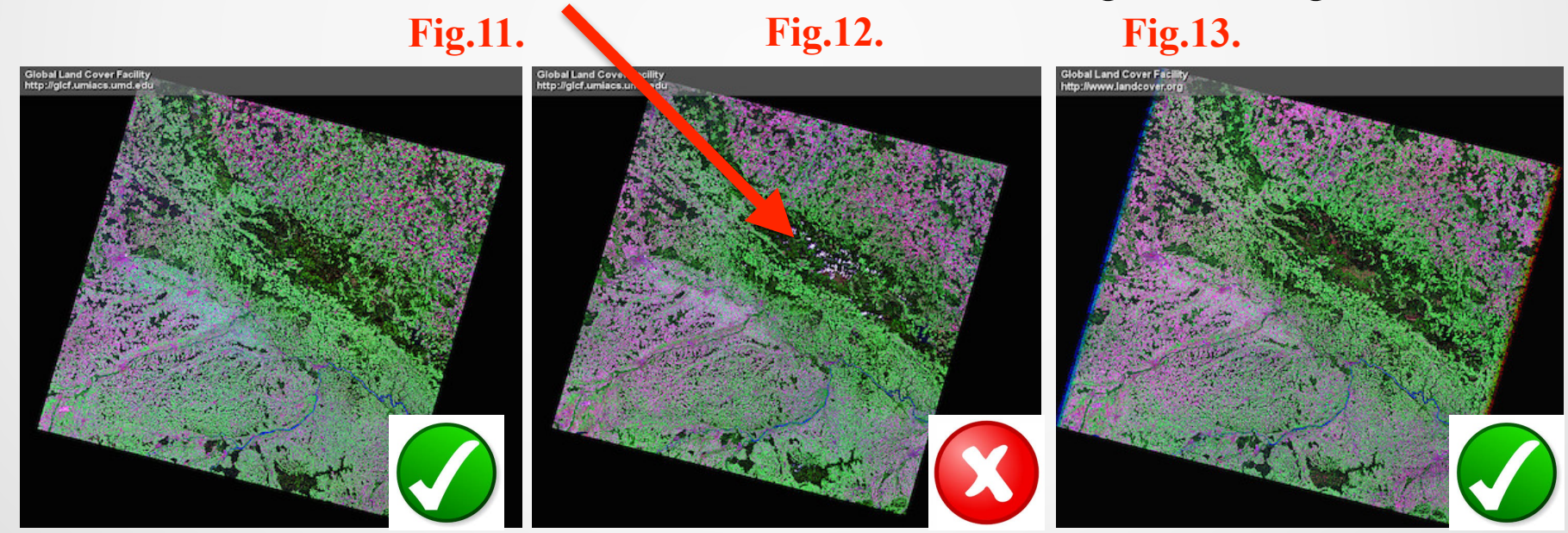

Landsat TM, 1991-08-07 Landsat TM, 2001-08-26 Landsat TM, 2009-08-24<sup>19</sup>

# Data Unpacking and Storage

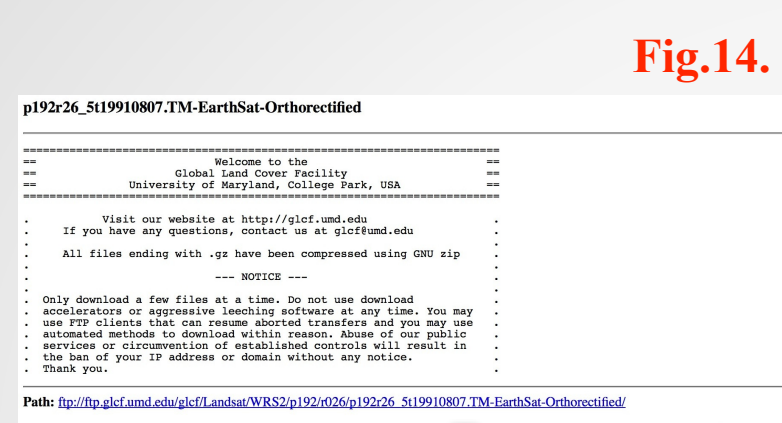

| File Name                          | Download Size | Actual Size | Last Modified                |
|------------------------------------|---------------|-------------|------------------------------|
| p192r26_5t19910807.742.browse.jpg  | 525946 bytes  |             | Wed Jun 14 03:49:33 EDT 2006 |
| p192r26_5t19910807.742.preview.jpg | 12390 bytes   |             | Wed Jun 14 03:49:33 EDT 2006 |
| p192r26_5t19910807.browse.jpg      | 474099 bytes  |             | Wed Jun 14 03:49:33 EDT 2006 |
| p192r26_5t19910807.hdr             | 1457 bytes    |             | Tue Aug 13 19:47:04 EDT 2002 |
| p192r26_5t19910807.met             | 28710 bytes   |             | Tue Aug 13 19:47:05 EDT 2002 |
| p192r26_5t19910807.preview.jpg     | 11658 bytes   |             | Wed Jun 14 03:49:33 EDT 2006 |
| p192r26_5t19910807.tar.742.jpg     | 79241 bytes   |             | Tue Aug 13 19:50:50 EDT 2002 |
|                                    |               |             |                              |
|                                    |               |             | <b>Fig.15.</b>               |

#### Индекс «ftp://ftp.glcf.umd.edu/glcf/Landsat/WRS2/p192 /r026/p192r26\_St19910807.TM-EarthSat-Orthorectified/»

| переити в каталог на уровень выше  |          |                 |       |
|------------------------------------|----------|-----------------|-------|
| Имя                                | Размер   | Последнее изме  | нение |
| p192r26_5t19910807.742.browse.jpg  | 514 KB   | 6/14/06 12:00:0 | 0 AM  |
| p192r26_5t19910807.742.preview.jpg | 13 KB    | 6/14/06 12:00:0 | 0 AM  |
| p192r26_5t19910807.browse.jpg      | 463 KB   | 6/14/06 12:00:0 | 0 AM  |
| p192r26_5t19910807.hdr             | 2 KB     | 8/13/02 12:00:0 | 0 AM  |
| p192r26_5t19910807.met             | 29 KB    | 8/13/02 12:0    |       |
| p192r26_5t19910807.preview.jpg     | 12 KB    | 6/14/06 12:00:0 | U AM  |
| p192r26_5t19910807.tar.742.jpg     | 78 KB    | 8/13/02 12:00:0 | 0 AM  |
| p192r26_5t19910807.tar.jpg         | 73 KB    | 8/13/02 12:00:0 | 0 AM  |
| p192r26_5t19910807_nn1.tif.gz      | 22359 KB | 8/13/02 12:00:0 | 0 AM  |
| p192r26_5t19910807_nn2.tif.gz      | 19474 KB | 8/13/02 12:00:0 | 0 AM  |
| p192r26_5t19910807_nn3.tif.gz      | 22485 KB | 8/13/02 12:00:0 | 0 AM  |
| p192r26_5t19910807_nn4.tif.gz      | 32153 KB | 8/13/02 12:00:0 | 0 AM  |
| p192r26_5t19910807_nn5.tif.gz      | 31495 KB | 8/13/02 12:00:0 | 0 AM  |
| p192r26_5t19910807_nn6.tif.gz      | 10939 KB | 8/13/02 12:00:0 | 0 AM  |
| p192r26_5t19910807_nn7.tif.gz      | 25226 KB | 8/13/02 12:00:0 | 0 AM  |
|                                    |          |                 |       |

The Landsat search parameters were tailored using GLCF website:

- selecting a region on a map,
- entering coordinates, and

• entering a place name (Šumava National Park) Additionally, the option to choose data set was used ("Landsat 4-5 TM", "Landsat Orthorectified ETM+") and then parameters of acceptable cloud-cover % and the range of desired acquisition dates were selected. After that using the provided path (Fig. left) the data were downloaded.

Final step includes data unpackage and storage (two bottom figures). Fig.16.

| AVORITES     | Name                               | Date Modified  | Size    | Kind    |
|--------------|------------------------------------|----------------|---------|---------|
| All My Files | p192r26_5t19910807_nn1.tif         | Today, 6:59 PM | 68.3 MB | TIFF in |
| AirDrop      | p192r26_5t19910807_nn2.tif         | Today, 6:59 PM | 68.3 MB | TIFF in |
| Applications | p192r26_5t19910807_nn3.tif         | Today, 6:59 PM | 68.3 MB | TIFF in |
| Applications | p192r26_5t19910807_nn4.tif         | Today, 6:59 PM | 68.3 MB | TIFF ir |
| Desktop      | p192r26_5t19910807_nn5.tif         | Today, 6:59 PM | 68.3 MB | TIFF in |
| Documents    | p192r26_5t19910807_nn6.tif         | Today, 6:59 PM | 68.3 MB | TIFF in |
|              | p192r26_5t19910807_nn7.tif         | Today, 6:59 PM | 68.3 MB | TIFF in |
| Downloads    | p192r26_5t19910807.742.browse.jpg  | Today, 6:57 PM | 526 KB  | JPEG in |
| EVICES       | p192r26_5t19910807.742.preview.jpg | Today, 6:57 PM | 12 KB   | JPEG i  |
| Remote Disc  | p192r26_5t19910807.browse.jpg      | Today, 6:57 PM | 474 KB  | JPEG in |
| •            | p192r26_5t19910807.hdr             | Today, 6:57 PM | 1 KB    | Radiar  |
| AGS          | p192r26_5t19910807.met             | Today, 6:57 PM | 29 KB   | LibreC  |
|              | p192r26_5t19910807.preview.jpg     | Today, 6:57 PM | 12 KB   | JPEG in |
|              | p192r26_5t19910807.tar.742.jpg     | Today, 6:57 PM | 79 KB   | JPEG in |
|              | p192r26_5t19910807.tar.jpg         | Today, 6:57 PM | 74 KB   | JPEG i  |
|              |                                    |                |         |         |
|              |                                    |                |         |         |
|              |                                    |                |         |         |
|              |                                    |                |         |         |
|              |                                    |                |         |         |

# **Data Preview**

#### Landsat TM, 1991-08-07

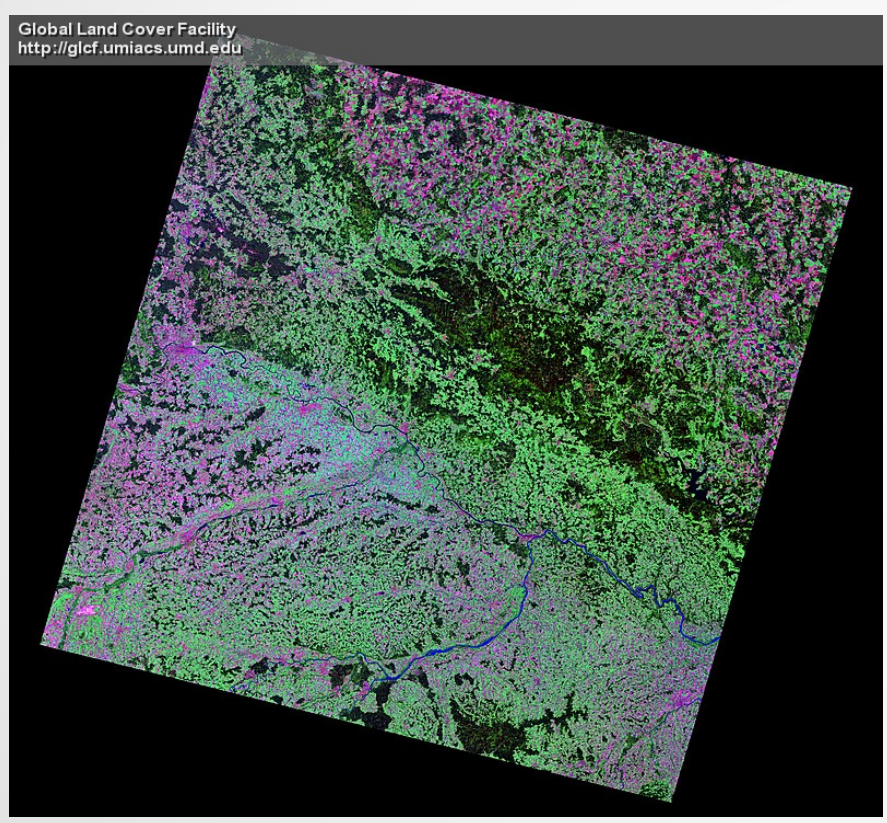

#### Landsat TM, 2009-08-24

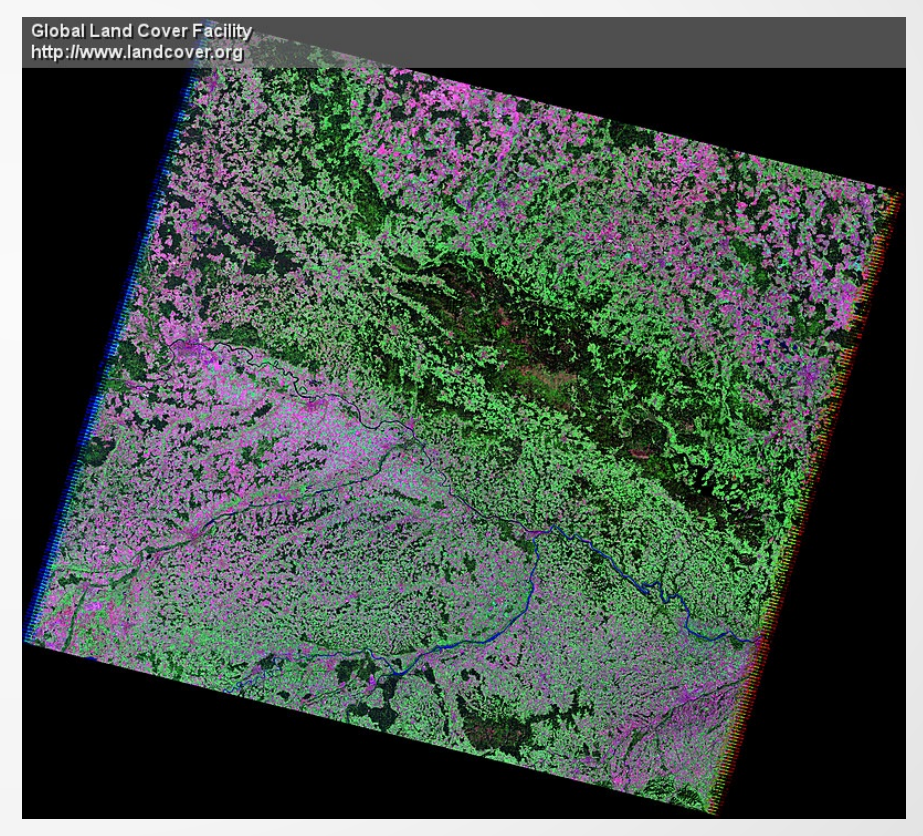

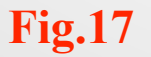

# Changing Geographic Coordinate System

#### **Fig.19.**

| ● ○ ○ Layer Properties - L5192026_02620090824_DEM                                                                                                    | and the second second se |
|----------------------------------------------------------------------------------------------------|----------------------------------------------------------------------------------------------------|
| Constant       Ceneral         Image: Style       Layer info         Image: Transparency       Layer name         Image: Pyramids       Layer source         Image: Pyramids       Layer source         Image: Pyramids       Layer source         Image: Pyramids       Layer source         Image: Pyramids       Columns: 8261         Image: Pyramids       Coordinate reference system         Image: Pyramids       EPSG:32633 - WGS 84 / UTM zone 33N         Image: Pyramids       Image: Pyramids         Image: Pyramids       Image: Pyramids         Image: Pyramids       Image: Pyramids         Image: Pyramids       Image: Pyramids         Image: Pyramids       Coordinate reference system         Image: Pyramids       Image: Pyramids         Image: Pyramids       Image: Pyramids         Image: Pyramids       Image: Pyramids         Image: Pyramids       Image: Pyramids         Image: Pyramids       Image: Pyramids         Image: Pyramids       Image: Pyramids         Image: Pyramids       Image: Pyramids         Image: Pyramids       Image: Pyramids         Image: Pyramids       Image: Pyramids         Image: Pyramids       Image: Pyramids | +]<br>+]<br>+]<br>+1<br>+1<br>+1                                                                                                    |
| Restore Default Style     Save As Default     Load Style       Help     Apply     Cancel                                                                                                    | Display<br>Display<br>Actions<br>Joins<br>Diagrams<br>Metadata                                                                                                    |

To change projection of Landsat TM sciences I enabled "on the fly" projection by clicking on the CRS Status button in the Status Bar and chose Enable 'on the fly' CRS transformation

**Fig.20.** 

Restore D

App

Help

| General                        | ⊖ ○ ○ Coordinate Referen                                                                                   | nce System Selector                                                                             |          |
|--------------------------------|----------------------------------------------------------------------------------------------------|-------------------------------------------------------------------------------------------------|----------|
| <ul> <li>Layer info</li> </ul> | Define this layer's coordinate ref                                                                         | ference system:                                                                                 |          |
| Layer name                     | This layer appears to have no projection specifica<br>projection set to that of the project, but you may o | tion. By default, this layer will now have its verride this by selecting a different projection |          |
| Layer source                   | below.                                                                                                    |                                                                                                 |          |
| Data source                    | Filter                                                                                                    |                                                                                                 |          |
|                                | Recently used coordinate reference systems                                                                 |                                                                                                 |          |
|                                | Coordinate Reference System                                                                                | Authority ID                                                                                    |          |
| <ul> <li>Coordinate</li> </ul> | * Generated CRS (+proj=krovak +lat_0=49.5 +                                                                | lon_0=2 USER:100001                                                                             |          |
|                                | * Generated CRS (+proj=krovak +lat_0=49.5 +                                                                | lon_0=2 USER:100000                                                                             |          |
| USER:1000                      | WGS 84                                                                                                    | EPSG:4326                                                                                       | pecify   |
| Create sp                      |                                                                                                    |                                                                                                 |          |
|                                | Coordinate reference systems of the world                                                                  | Hide deprecated CRSs                                                                            |          |
| 🔻 🗌 Scale d                    | Coordinate Reference System                                                                                | Authority ID                                                                                    |          |
| Marian                         | Yoff / UTM zone 28N                                                                                        | EPSG:31028                                                                                      |          |
| (inclusive)                    | Zanderii / UTM zone 21N                                                                                    | EPSG:31121                                                                                      | <b>v</b> |
| (moldsive) a                   | Ilser Defined Coordinate Systems                                                                           | EFOCIONEN                                                                                       |          |
|                                | * Constrated CBS (uproj-krovak ulat 0-                                                                     | 40.5 JL USED:100000                                                                             |          |
|                                | t Concreted CRS (uproj-krovak ulat 0-                                                                      | 40.5 vi. USER:100000                                                                            |          |
| ➡ Feature sut                  |                                                                                                    | 49.5 H USER.100001                                                                              |          |
|                                | Selected CHS: +x_0=0 +y_0=0 +elips=bessel +t                                                               | owgs84=589,76,480,0,0,0,0 +units=m +no_dets)                                                    |          |
|                                | +proj=krovak +lat_0=49.5 +lon_0=24.83333333<br>+ellps=bessel +towgs84=589,76,480,0,0,0,0 +u                | 333333 +alpha=0 +k=0.9999 +x_0=0 +y_0=0<br>nits=m +no_defs                                      |          |
|                                | Help                                                                                                    | Cancel OK                                                                                       |          |
|                                | 100                                                                                                    | 1 1112                                                                                          | Ruilder  |
| Style                          | Save As Default                                                                                            | Load Style Save Sty                                                                             | 'le ,    |
|                                |                                                                                                    |                                                                                                 | ) (      |

# **RS** Data Read Into Project

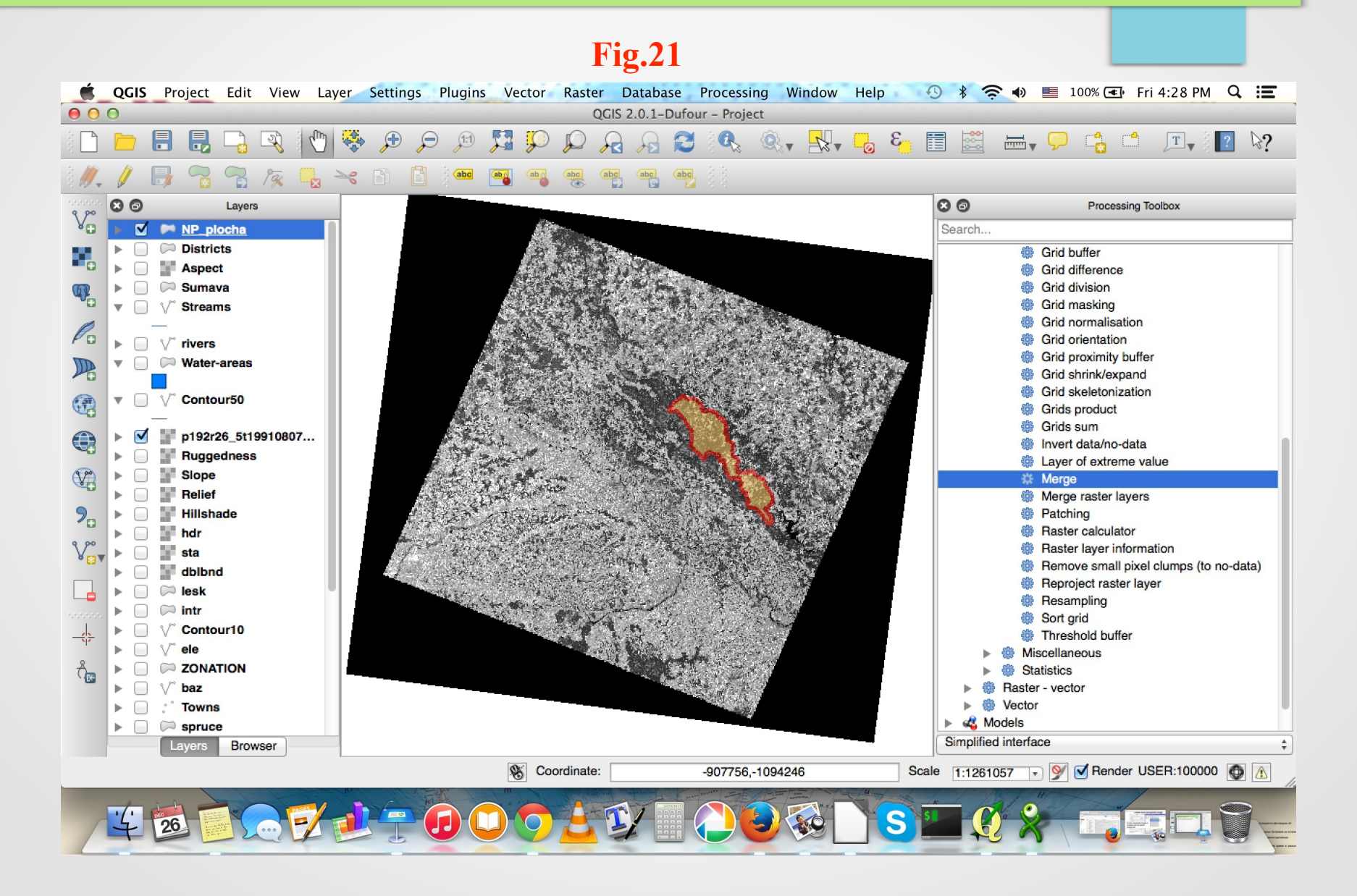

## Landsat TM Satellite Images

The dataset includes the metadata file and the following Landsat TM spectral bands (16 bit raster) with a spatial resolution of 30 meters:

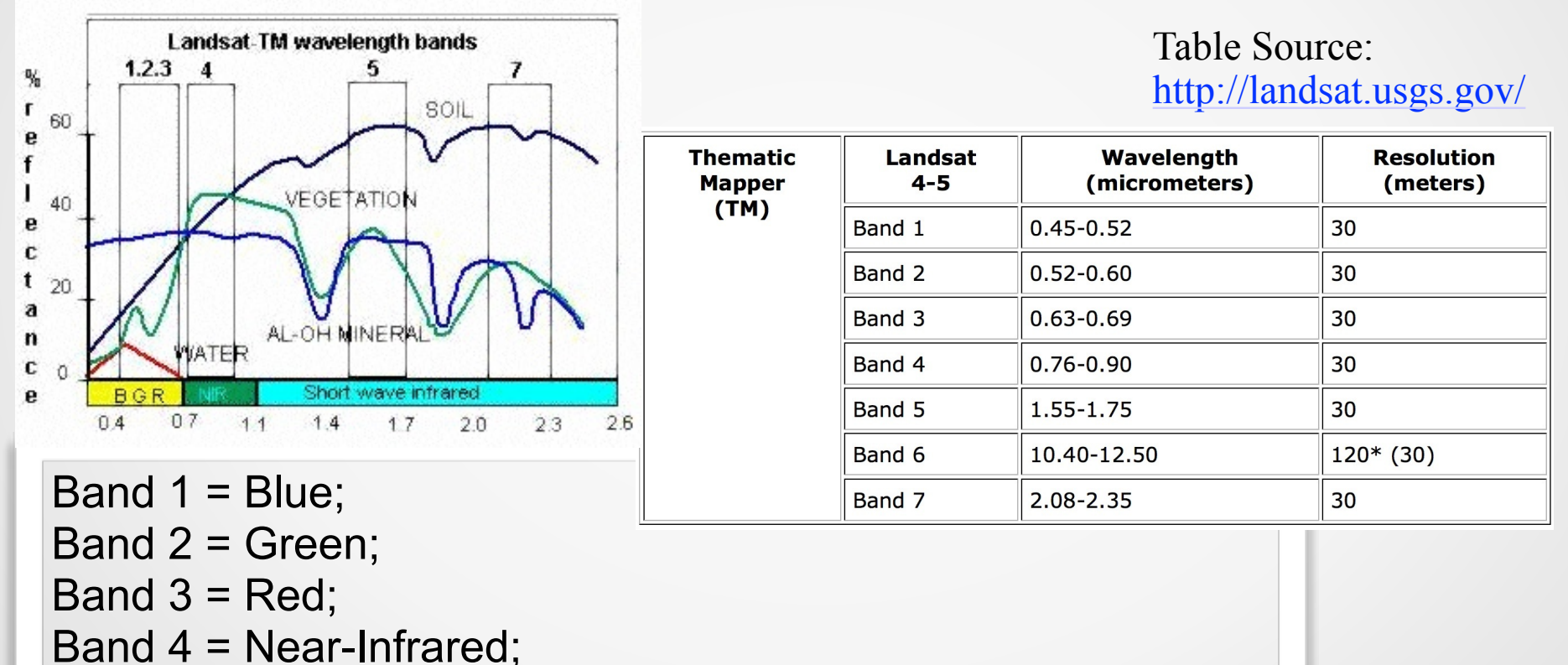

Band 5= SWIR (Short Wavelength Infrared 1);

Band 6 = Thermal

Band 7 = SWIR (Short Wavelength Infrared 2).

24

# Activating RS Tools in QGIS

To activated remote sensing (RS) functioning, I activated and updated the GDAL and GRASS plugins (figure below) using the "*Manage Plugins*" (Plugins menu) and selected all useful ones.

After that the GUI changed to active image processing menu (next step)

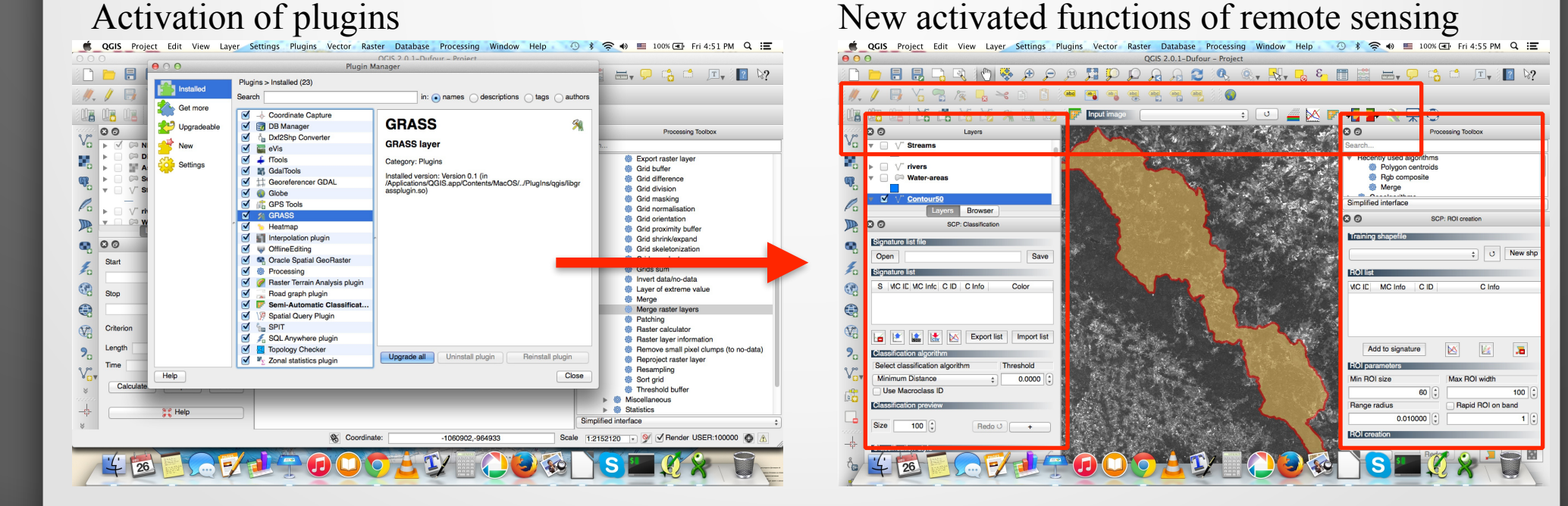

# **Preliminary Data Processing**

The GeoTiffs of all Landsat layers were loaded into project one by one as separate raster layers.

To apply contrast enhancements, the *minimum and maximum display values* were set in properties by double clicking the layer name.

These settings were used from the *Symbology* menu in the *Layer Properties* window that appears.

Transparency, raster histogram, zoom pyramids, metadata and other information and settings were adjusted from the *Layer Properties* window (Fig. right).

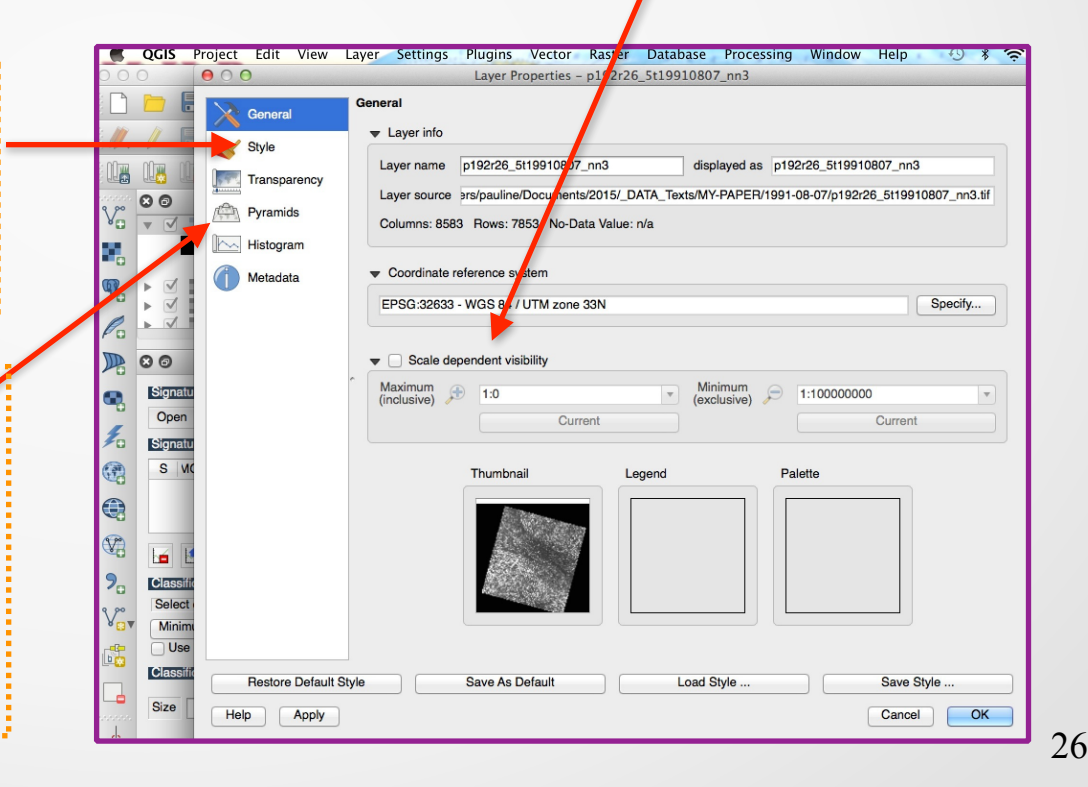

# Generating Contours from DEM (1)

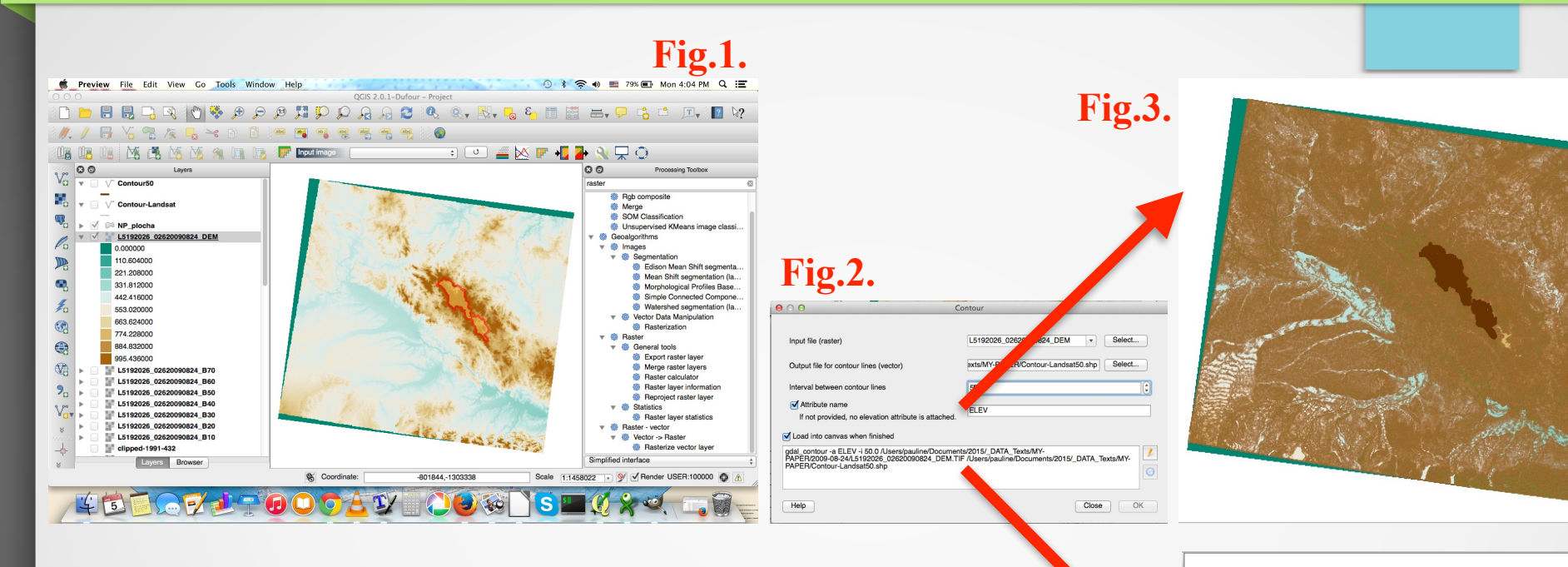

- The relief contours were created from the auxiliary Digital Elevation Model file Landsat TM (*L5192026\_02620090824\_DEM.TIF*): Fig.1
- Set up parameters for extraction using activated terrain plugin of *QGIS GdalTools*: Fig.2
- Generation of contours (10-meters step) using options *Raster-Extract-Contour*: the resulted layer is shown on Fig.3 (10-m) and Fig.4 (50-m) Fig.4.

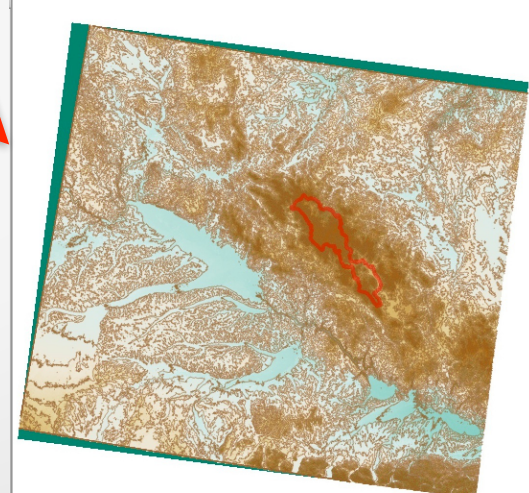

# Generating Contours from DEM (2)

- Next step was clipping the contours using mask of study area and repeating the same procedure for contours with 50 meters step: Fig.1 and Fig.2
- The generated relief is shown on **Fig.3**. and **Fig.4** of current slide

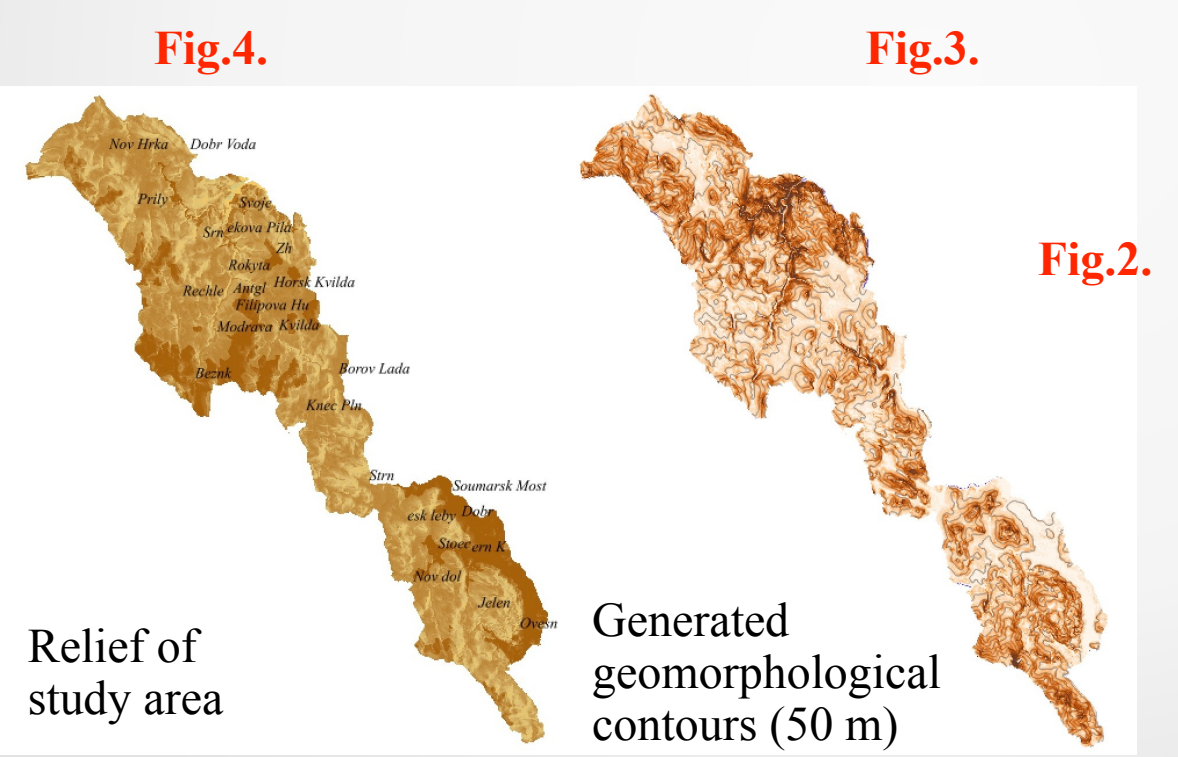

Fig.1.

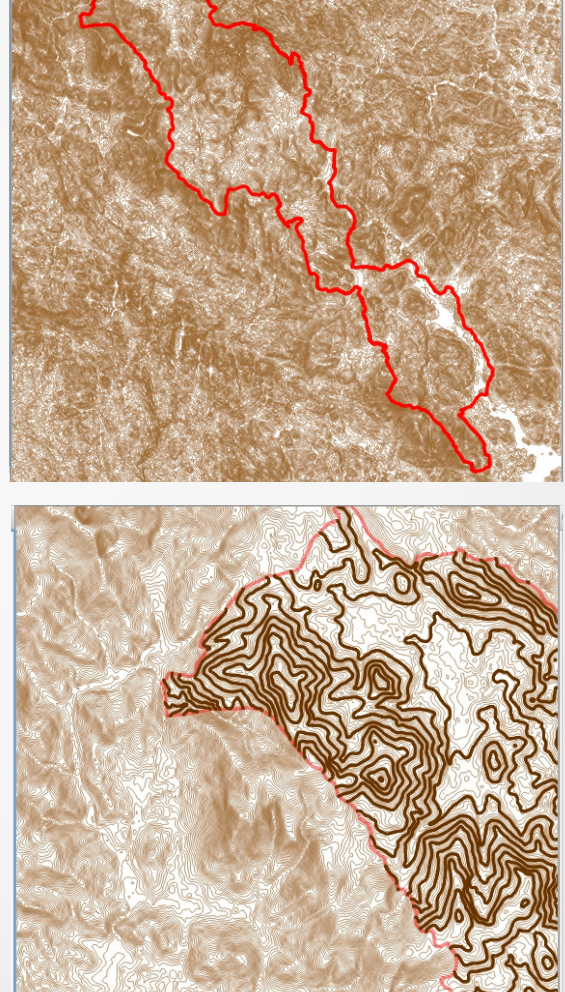

# **Creating False Color Composite**

- To create false color composites from two images I used combination of **bands 4-3-2**, i.e. combination of:
- band 4 VNIR (Visible Near Infra Red)- 0.76 0.90 μm
- band 3 red 0.61 0.69 μm
- band 2 green 0.51 0.60 μm
- These three bands are usually being merged for **'traditional' false color composite**. This false color combination (4-3-2) makes vegetation appear as **reddish colors**.

A color composite of the image **RGB = 432** for Landsat TM 7 is useful for interpretation of vegetation, because healthy vegetation reflects a large part of the incident light in the **near-infrared** wavelength.

Band 4 gives high reflectance peak from vegetation which enables detection of **numerous vegetation types** and discrimination land from water. Brighter red indicates more growing ("fresh, young") vegetation.

Other land cover types: Water is colored blue (shallow or with high sediment concentrations), deep waters - black to dark blue), soils with no or sparse vegetation - white (sandy areas), greens or browns depending on moisture and chemical settings (organic matter content). Urban areas - blue to gray.

29

### Creating False Color Composites. Landsat TM image (1991). Bands 4-3-2

A color composite images for both data (1991 and 2009) were created using *"Raster/General Tools/Merge"*.

The input image layers (Bands 4-3-2) were selected using the *Input Files>Select* button. An output filename was assigned. The *Layer Stack* box was activated to create stack of image bands and the process was executed :

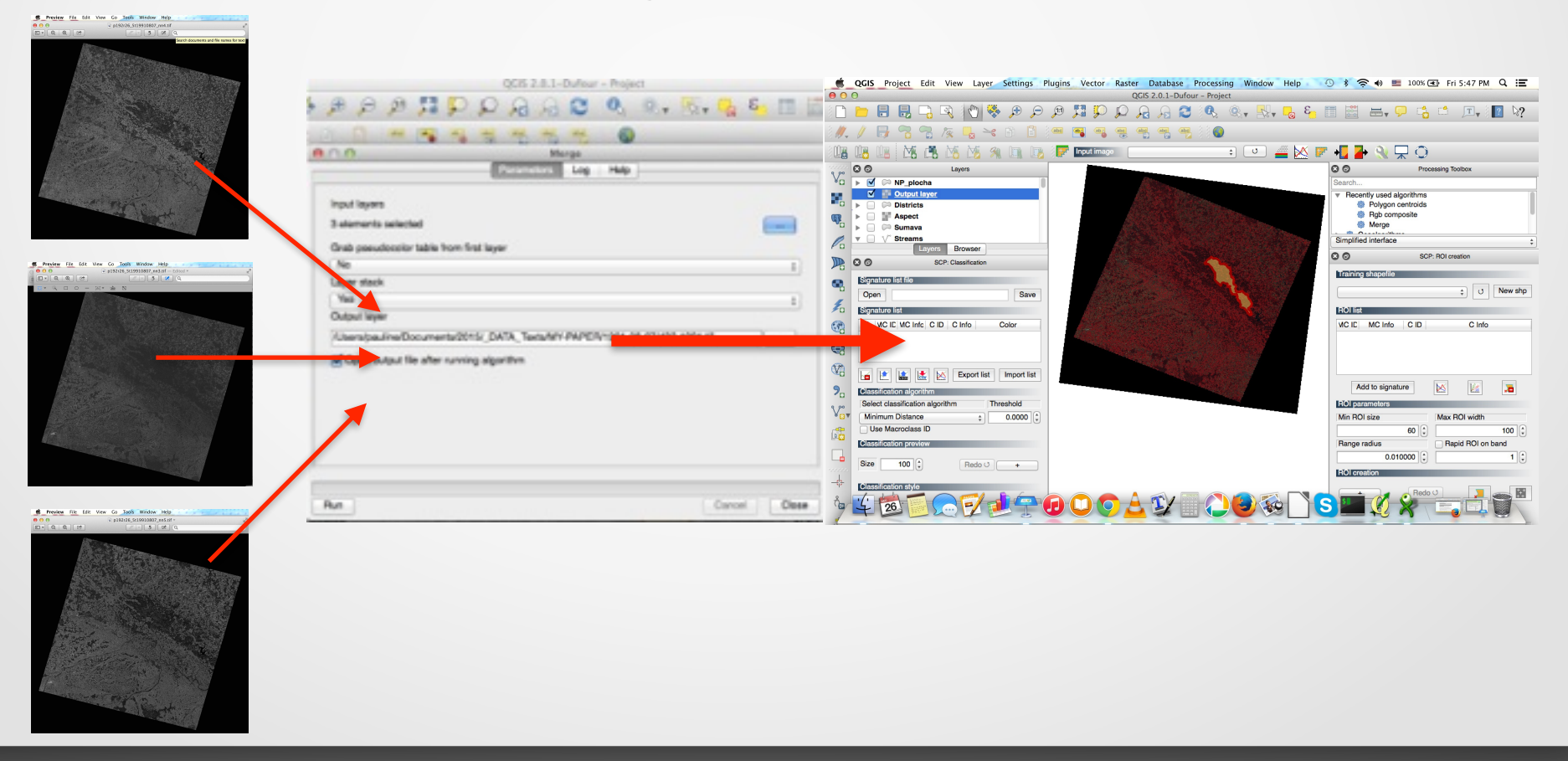

### Creating False Color Composites. Landsat TM image (2009). Bands 4-3-2

The same procedure was repeated for the second file (Landsat TM image, 2009) (Fig.1) The Laver

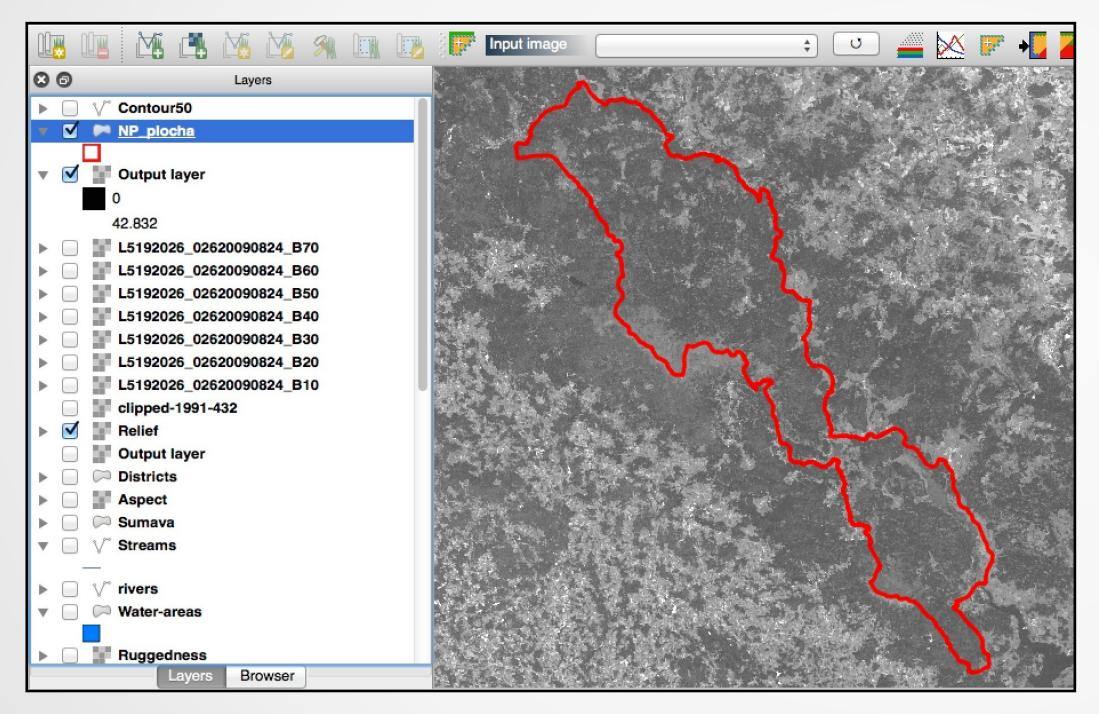

- Layers were displayed in the RGB composite using *Layers* workspace.
- *Stretches* and other basic image processing functions were applied for better visualization.

The Layer Stack box was used to create stack of image bands representing *ŠNP* area.

|                                                                                      | 90824_B40.TIF                                                               | Select                  |
|--------------------------------------------------------------------------------------|-----------------------------------------------------------------------------|-------------------------|
|                                                                                      | -                                                                           |                         |
| Dutput file                                                                          | 08-24/432-2009                                                              | Select                  |
| No data value                                                                        | 0                                                                           | (                       |
| Layer stack                                                                          |                                                                             |                         |
| Use intersected                                                                      | extent                                                                      |                         |
| Grab pseudocolo                                                                      | or table from the                                                           | first image             |
| Profile Default                                                                      | /15                                                                         |                         |
|                                                                                      |                                                                             |                         |
|                                                                                      |                                                                             |                         |
| Name                                                                                 | Value                                                                       | + -                     |
| Name                                                                                 | Value                                                                       | + -<br>Validate         |
| Name                                                                                 | Value                                                                       | + -<br>Validate         |
| Name                                                                                 | Value                                                                       | + -<br>Validate<br>Help |
| Name                                                                                 | Value                                                                       | + -<br>Validate<br>Help |
| Name                                                                                 | Value<br>when finished                                                      | + -<br>Validate<br>Help |
| Name<br>Load into canvas v<br>al_merge.py -n 0 -<br>sers/pauline/Docur               | Value<br>when finished<br>separate -of GTil<br>nents/2015/_DA               | + -<br>Validate<br>Help |
| Name<br>oad into canvas v<br>I_merge.py -n 0 -<br>ers/pauline/Docur<br>PAPER/2009-08 | Value<br>when finished<br>separate of GTil<br>nents/2015/ DA<br>24/432-2005 | + -<br>Validate<br>Help |

31

# **Raster Mosaicing and Clipping**

Using Raster / Extraction / Clipper menu the necessary area was clipped from the the whole Landsat TM scene using mask (vector layer .shp of Šumava National Park)

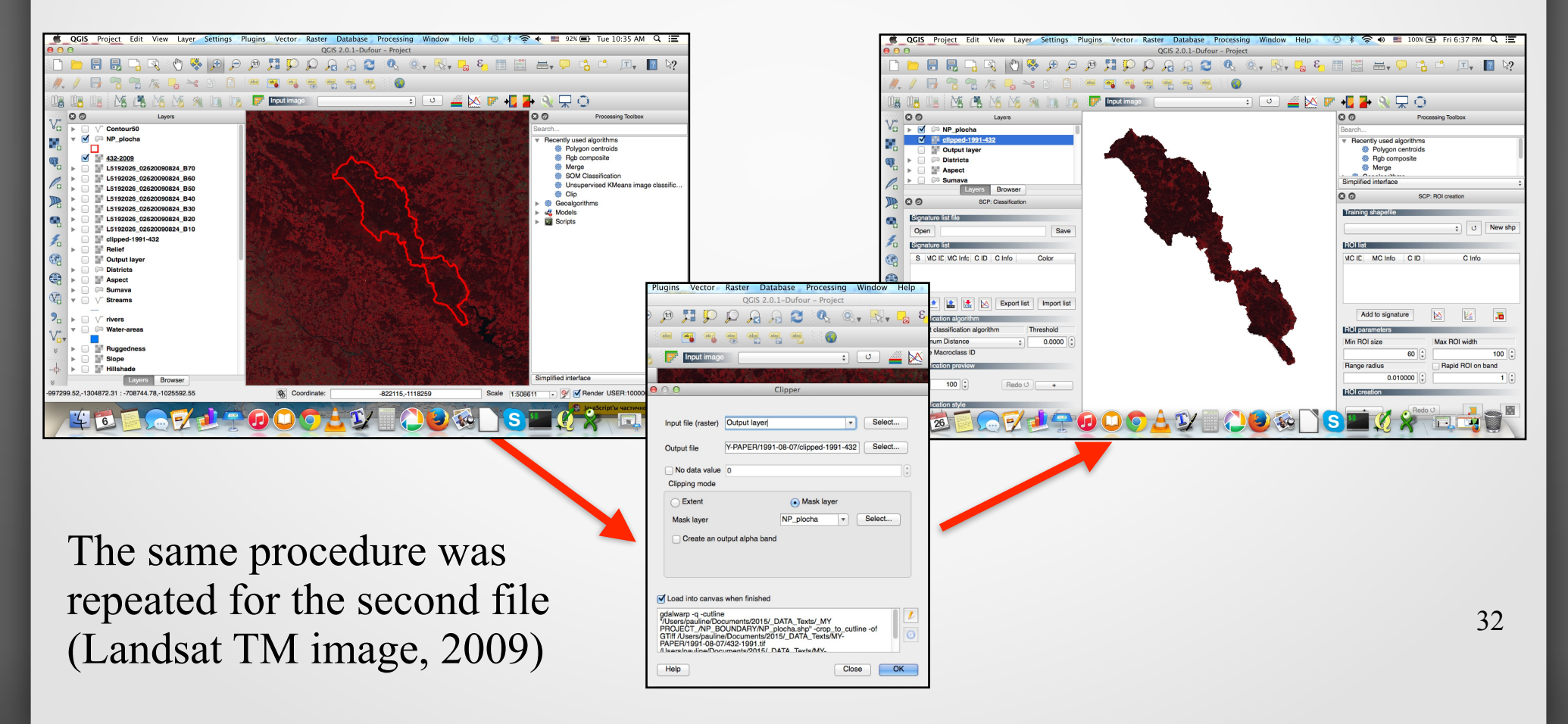

### Classification

The Classification of the image has been performed using *Semi - Automatic Classification Plugin* The Classification Plugin allows supervised classification of Landsat TM

images, providing tools to execute the classification process :

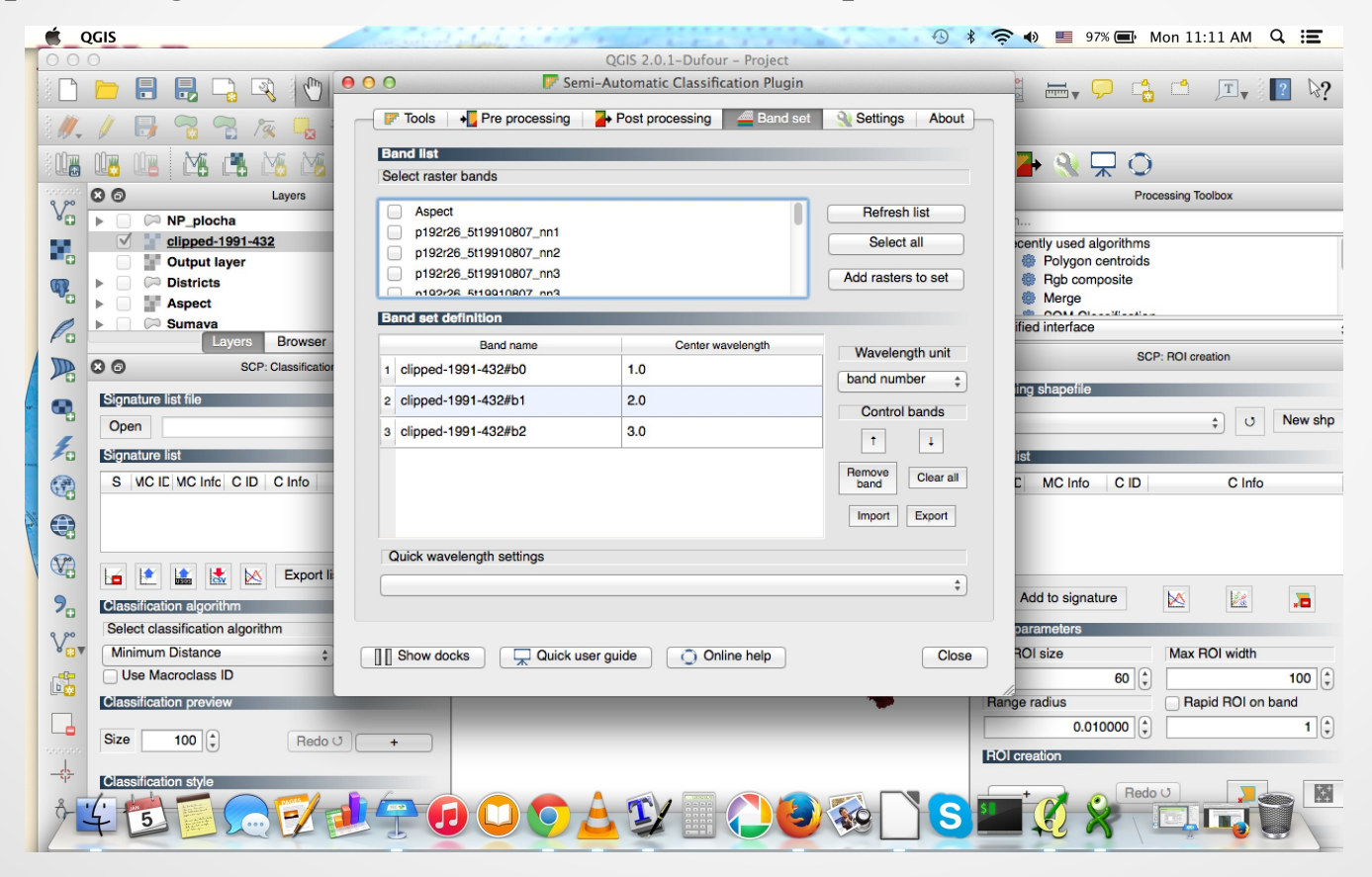

# Parameters for Classification

- Input image: The layer stack of ŠNP resulting from the gdal merge function (done during previous step).
- Available RAM (computer memory): I've set this very high as the calculation of distance matrices can take much memory on the computer, especially for large sample size of ŠNP
- Validity mask: Sine the area of ŠNP is already clipped I am not using a validity mask. Therefore, this option is skipped
- **Training set size**: As the layer stack has a lot of pixels I use a large value here (100.000), to have a good training sample.
- Number of classes: The number is set up as 30, so I could differentiate vegetation classes better. Afterwards I can merge them in case if necessary (e.g. double classes)
- **Maximum number of iterations**: 100. It means, if more than 1-95 is changing the class during one classification step, a new iteration will be repeated.
- Convergence threshold: 95%, as 95% of the training sets will not change classes from one iteration to another.
- Set user defined seed: input image will be divided into 100 lines for better computation

# Parameters for Classification: GUI of QGIS

| O O Unsupervised KMeans image classification                                   |          |
|--------------------------------------------------------------------------------|----------|
| Parameters Log Help                                                            |          |
| Input Image                                                                    |          |
| clipped-1991-432 [EPSG:32633]                                                  | ÷        |
| Available RAM (Mb)                                                             |          |
| 4096                                                                           | <u> </u> |
| Validity Mask                                                                  | 0        |
| [Not selected]                                                                 | ÷        |
| Training set size                                                              |          |
| 100000                                                                         |          |
| Number of classes                                                              |          |
| 25                                                                             | ÷        |
| Maximum number of iterations                                                   |          |
| 100                                                                            | •        |
| Convergence threshold                                                          |          |
| 0.95                                                                           |          |
| set user defined seed                                                          |          |
| 100                                                                            | \$       |
| Output Image                                                                   |          |
| /Users/pauline/Documents/2015/_DATA_Texts/MY-PAPER/1991-08-07/classes-1991.tif |          |
| Open output file after running algorithm<br>Centroid filename                  |          |
| [Save to temporary file]                                                       |          |
|                                                                                |          |
|                                                                                |          |

Cancel

Close

Run

35

### *K-Means* classification: a general idea.

K-means is a flat clustering algorithm which is often used in classification techniques.

The objective of Kmeans:

to minimize the average squared Euclidean distance between the cluster centers (the means).

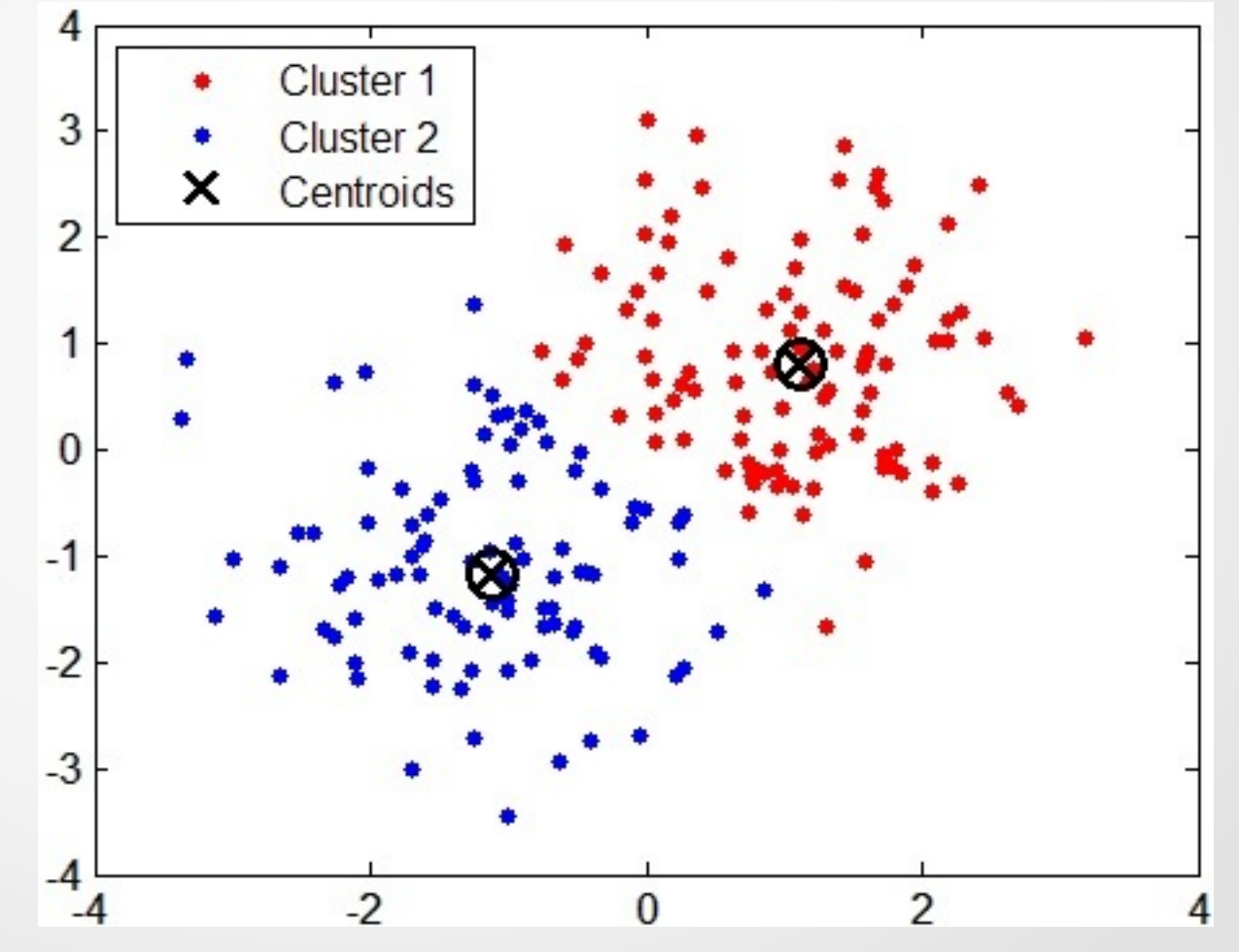

### K-Means clustering: a mathematical approach

The K-means analysis separates pixels into various clusters by defining the mathematical centroids of all clusters groups of pixel with similar values of spectral reflectance (digital number, *DN*s):

$$J(X,C) = \sum_{i=0}^{n} \min_{\mu_j \in C} (||x_j - \mu_i||^2)$$

The K-means separates raster pixels in *n* clusters (groups of equal variance) by minimizing the *'inertia'* criterion.

## Classification Output: 1991

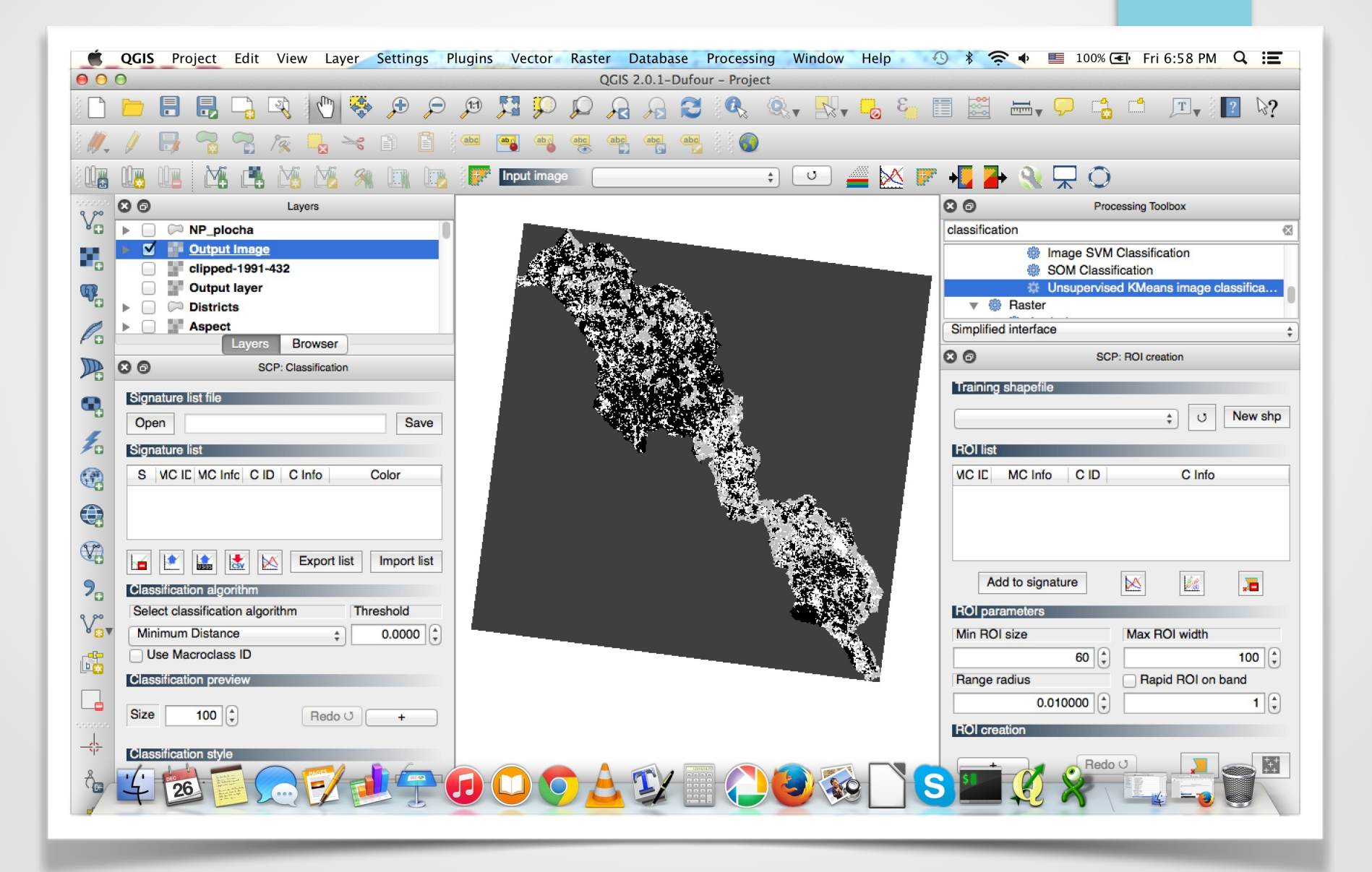

# Classification Results: Map of 1991

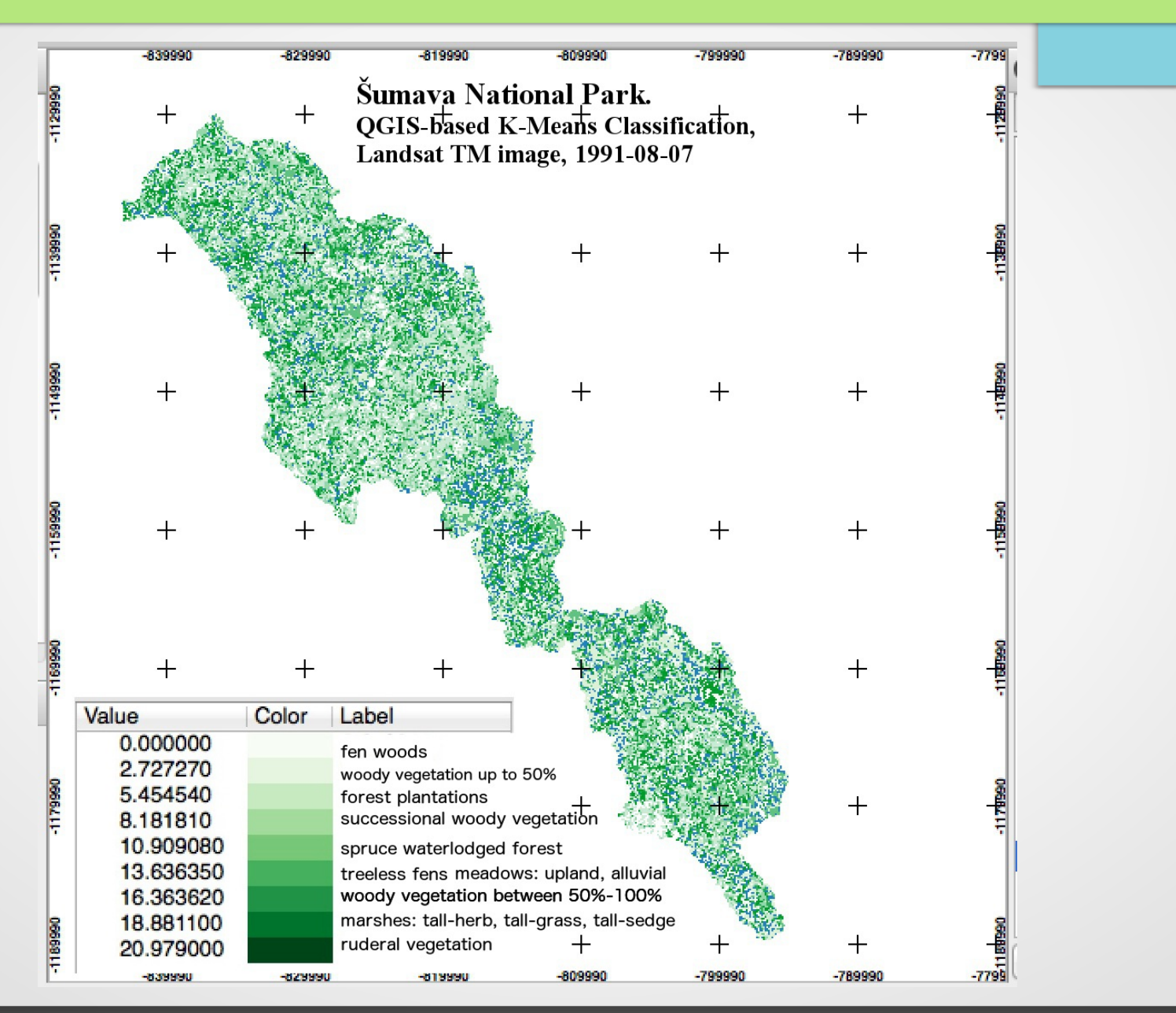

# Classification Output: 2009

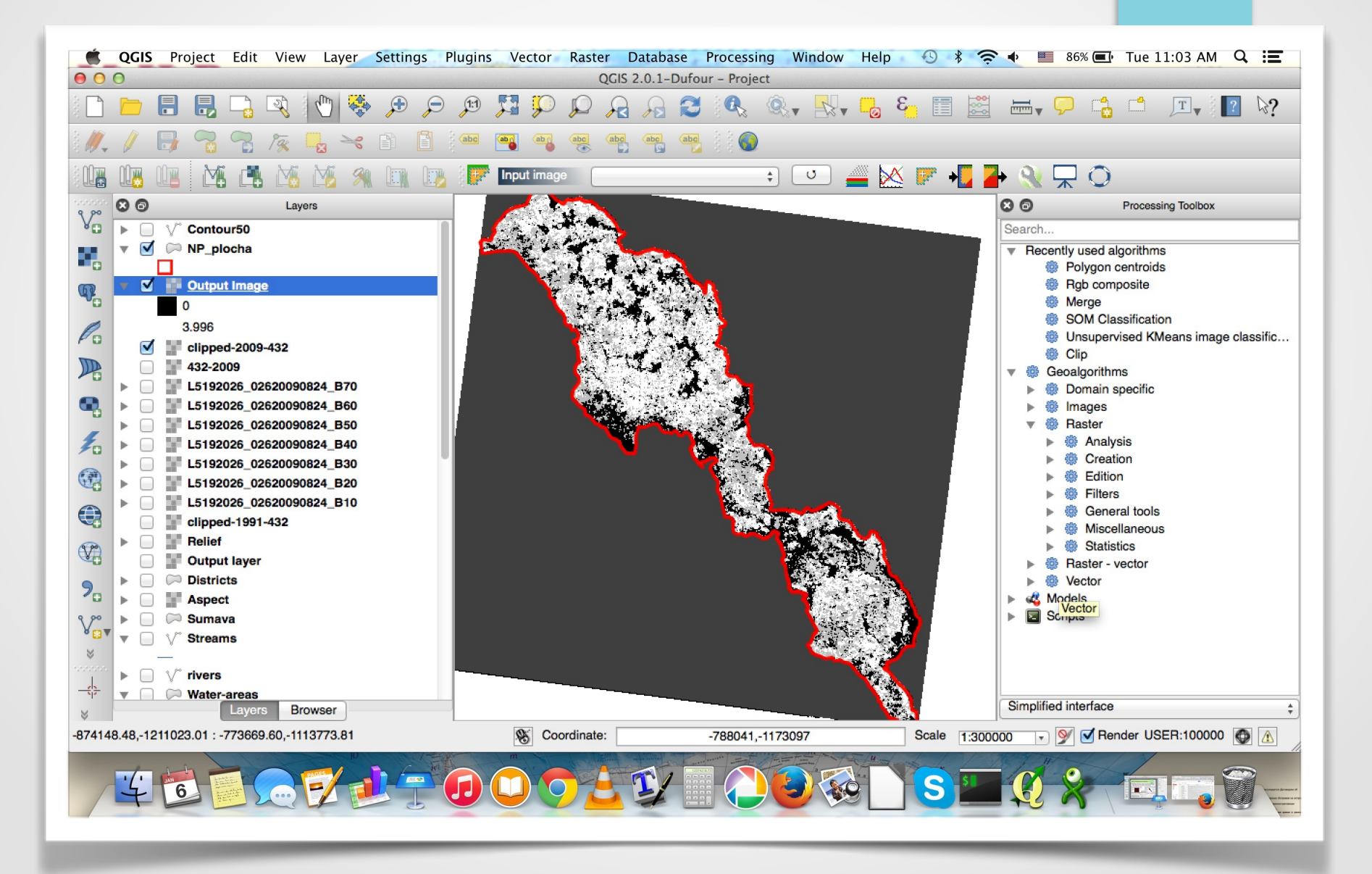

# Classification Results: Map of 2009

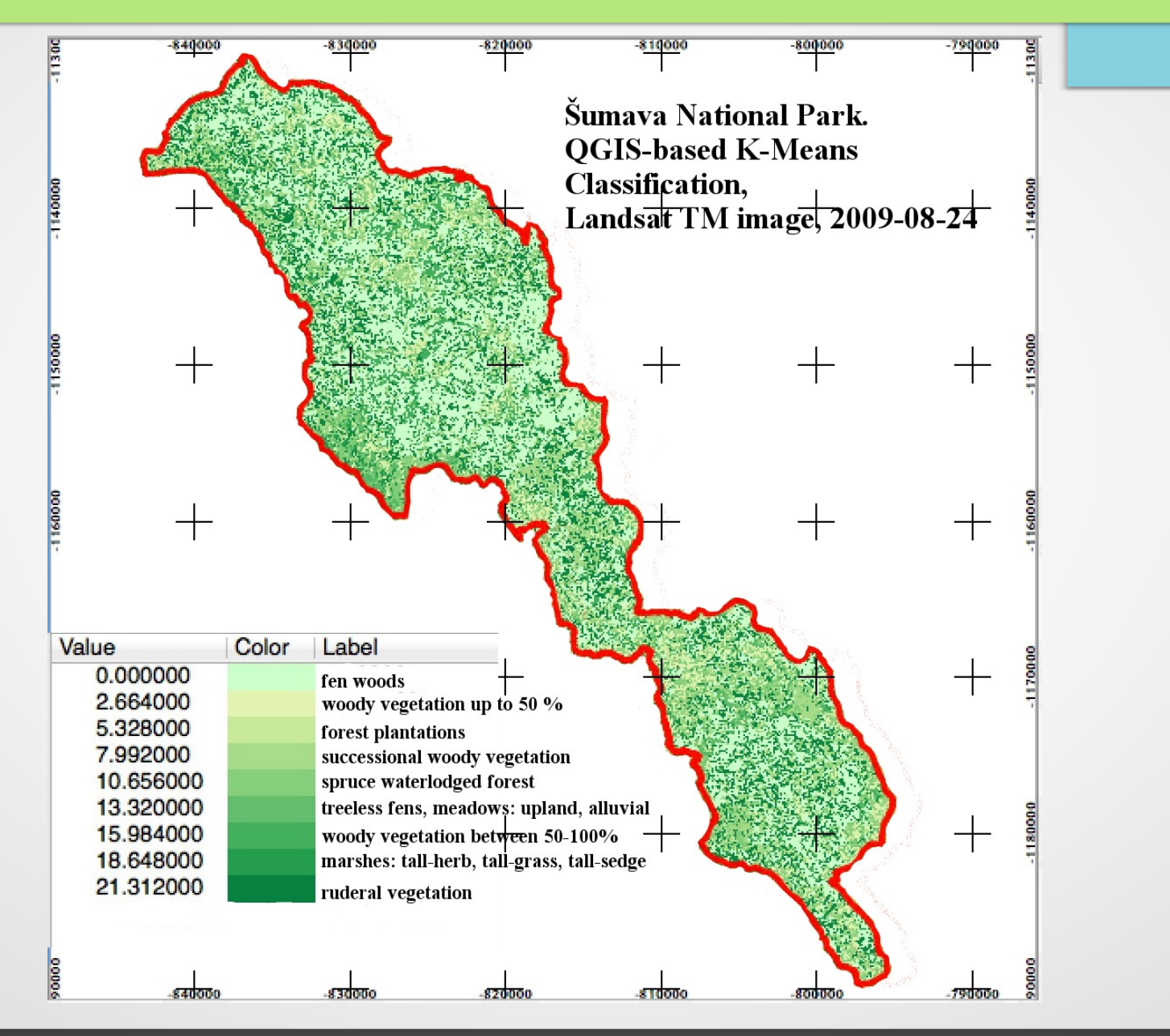

41

# Conclusions (I)

Current research steps included...:

- 1. to collect, organize and sort data for research
- 2. to study, read and analyze relevant literature on research topic
- 3. to develop a tentative GIS method (algorithm) for producing spatio-temporal land cover maps for change detection analysis.
- 4. to receive preliminary results for available data (1991 and 2009)

#### Next steps will include...:

- development of improved approach (comparison of various methods) discrimination of land cover types especially in the selected section of the study area, combine and compare the results from various algorithms with knowledge of vegetation and terrain characteristics
- 2) analyze any misclassification of forest areas (e.g. to reduce the problem of possible spectral confusion)
- 3) assessing and improving accuracy of both 1991 and 2009 images.
- environmental analysis of "triggers-consequences". For example, the depletion of certain land cover types can be attributed to environmental changes and (or) anthropogenic effects.

# Conclusions (II)

- Methodologically, current research step also revealed the importance of spatial and temporal remote sensing data and GIS tools for detecting changes of the environment
- The importance of the GIS and remote sensing (RS) data were successfully used for the environmental monitoring since 1970s (rapid development of Earth observation satellite systems and launch of the Landsat TM program).
- Therefore, the combination of remote sensing data and GIS tool for pattern recognition is proved to be effective tool for geo-botanical research
- The spatial analysis performed by means of open source QuantumGIS enabled to use satellite images for geobotanical studies.
- The spatio-temporal analysis was applied to Landsat TM images taken at 1991 and 2009. Built-in functions of the mathematical algorithms of QGIS enabled to process raster Landsat TM images and to derive information from them.
- The classification of the images was used to analyze changes in the ŠNP area that consist in different geobotanical land cover types
- The results of image processing demonstrate that structure, shape and configuration of landscapes in ŠNP changed since 1991

### References

Barešová M. and Hanusová Z. (2010). Zvláště chráněná území ČR - Národní parky - NP Online: http://www.kct-tabor.cz/gymta/ChranenaUzemiCR/SumavaNP/index.htm

- Bilek M., Kalal J., Bilek J. 1990. South Bohemia and Bohemian Forests information system (Spolek pro popularizaci jižních Čech). Šumava. Online: <u>http://www.jiznicechy.org/en/index.php?path=prir/</u> npsumava.htm
- Bláha J., Romportl D. and Křenová Z. (2013) Can Natura 2000 mapping be used to zone the Šumava National Park? European Journal of Environmental Sciences, Vol. 3 (1), pp. 57–64.
- Bucharová A., Brabec J., Münzbergová Z. 2012. Effect of land use and climate change on the future fate of populations of an endemic species in central Europe. Biological Conservation 145, 39–47.
- Chabera S. 1998. Fyzický zeměpis jižních Čech. Přehled geologie, geomorfologie, horopisu a vodopisu. Jihočeská univerzita, České Budějovice. 139 s.
- Cudlinová E., Lapka M., Bartos M. 1999. Problems of agriculture and landscape management as perceived by farmers of the Šumava Mountains (Czech Republic). Landscape and Urban Planning 46, 71-82.
- Ekrtová E., Kosnar J. 2012. Habitat-related variation in seedling recruitment of Gentiana pannonica. Acta Oecologica 45, 88-97. Hofhanzlova E., Fer T. 2009. Genetic variation and reproduction strategy of Gentiana pannonica in different habitats. Flora 204, 99–110.
- Holubichková B., 1960: Studie o vegetaci blat. I. (Mrtvýluh) [A Study on the vegetation of moorlands I ("Mrtvýluh" in the Šumava Mountains)]. Sborník VŠZ, 1960, 129–149 (in Czech, English Summary).

# References (continue)

- Jolecek M. et al. 1994. Ceska republika. Ucebnice zemepisu. Nakladatelstvi Ceske geograficke spolecnosti.
- Janecková P., Wotavová K., Schodelbauerová I., Jersaková J., Kindlmann P. 2006. Relative effects of management and environmental conditions on performance and survival of populations of a terrestrial orchid, Dactylorhiza majalis. Biological conservation 129, 40–49.
- Křenová Z. and Hruska J. (2012) Proper zonation an essential tool for the future conservation of the Šumava National Park. European Journal of Environmental Sciences, 62 (2), No 1.
- Masková Z., Dolezal J., Kvet J., Zemek F. 2009. Long-term functioning of a species-rich mountain meadow under different management regimes. Agriculture, Ecosystems and Environment 132, 192–202.
- Dickie I. and Whiteley G. (2013) An Outline of Economic Impacts of Management Options for Šumava National Park. Final Report. December 2013. The British Assessment Bureau, ISO 9001. Ochrana území. Online: http://www.npsumava.cz/cz/1016/sekce/ochrana-uzemi/
- Prach K., Bufková I., Zemek F., Herman M., Masková Z. 2000. Grassland vegetation in the former military area Dobrá Voda, the Šumava National Park. Silva Gavreta 5, 101-112.
- Schreiber H., 1924: Moore des Böhmerwaldes und des deutschen Südböhmen. IV. Sebastianberg, 119 pp.
- Semotanová E. 1998. Historicka geografie Ceskych zemi. Historicky ustav, Praha, 293 s. Changes of plant species composition in the Šumava spruce forests, SW Bohemia, since the 1970s.

# **Final Slide**

# Thank you for attention. Questions ?